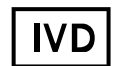

For in Vitro Diagnostic Use

For Professional Use Only

### **GUIDELINES**

### Real-Time PCR Detection of STIs and Other Reproductive Tract Infections

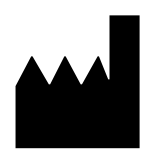

Federal State Institution of Science Central Research Institute of Epidemiology 3A Novogireevskaya Street Moscow 111123 Russia

#### TABLE OF CONTENTS

| 1. INTENDED USE                                                                          | 5           |
|------------------------------------------------------------------------------------------|-------------|
| 2. PRINCIPLE OF PCR DETECTION                                                            | 5           |
| 3. CONTENT                                                                               | 5           |
| 4. ADDITIONAL REQUIREMENTS                                                               | 7           |
| 5. GENERAL PRECAUTIONS                                                                   | 7           |
| 6. SAMPLING AND HANDLING                                                                 | 8           |
| 7. WORKING CONDITIONS                                                                    | 9           |
| 8. PROTOCOL                                                                              | 9           |
| A. Pretreatment of urine samples with the DNA-sorb-AM reagent kit for subsequent         |             |
|                                                                                          | 10          |
| B. Pretreatment of urine samples with the EDEM reagent kit for subsequent DNA extraction | 10          |
| 8.1 DNA EXTRACTION                                                                       | 11          |
| A. DNA extraction with DNA-sorb-AM reagent kit                                           | 11          |
| B. DNA extraction with DNA-sorb-B reagent kit                                            | 13          |
| C. DNA extraction by express method with the EDEM reagent kit                            | 14          |
| 8.2 REAL-TIME PCR                                                                        | 16          |
| A. Preparing tubes for PCR                                                               | 16          |
| B. Amplification                                                                         | 17          |
| 9. DATA ANALYSIS                                                                         | 17          |
| A. If PCR kits for detection of a single microorganism are used                          | 18          |
| B. If MULTIPRIME PCR kits are used                                                       | 18          |
| 10. TROUBLESHOOTING.                                                                     | 20          |
| A. If PCR kits for detection of a single microorganism are used                          | 20          |
| B. If MULTIPRIME PCR kits are used                                                       | 21          |
| CONDUCTING REAL-TIME PCR WITH THE USE OF DIFFERENT INSTRUMENTS                           | 22          |
| CONDUCTING REAL-TIME PCR WITH THE USE OF Rotor-Gene 3000, Rotor-Gene                     | ~~          |
| 6000, and Rotor-Gene Q INSTRUMENTS                                                       |             |
| CONDUCTING REAL-TIME FOR WITH THE USE OF ICYCLEFIQ OF IQ5 INSTRUMENT                     | <u>3</u> 32 |
| INSTRUMENTS                                                                              | 40          |
|                                                                                          | 42          |

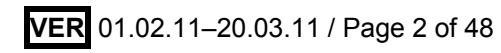

# The list of reagent kits AmpliSens<sup>®</sup> manufactured by CRIE for detection of STIs and other reproductive tract infections by the polymerase chain reaction (PCR) with hybridization-fluorescence detection

| Detectable microorganisms                        | Reagents kits                                                            |  |  |  |  |
|--------------------------------------------------|--------------------------------------------------------------------------|--|--|--|--|
| (infectious agents)                              | Postorial infactions                                                     |  |  |  |  |
| AmpliConp <sup>®</sup> Chlomudia trachematic EED |                                                                          |  |  |  |  |
| Chlomydia trachomatia                            | AmpliSens Chlamydia trachomatis-FEP                                      |  |  |  |  |
| Chiamydia trachomatis                            |                                                                          |  |  |  |  |
|                                                  | MOLTIFRIME Series Kils                                                   |  |  |  |  |
| Naissaria gaparrhagaa                            | AmpliSens <sup>®</sup> Noissoria gonorrhogag-screen EPT                  |  |  |  |  |
| Neissena gonormoeae                              | MILL TIDDIME series kits                                                 |  |  |  |  |
|                                                  | MOLTIFININE SETIES Kils<br>AmpliSens <sup>®</sup> Troponoma pallidum-EED |  |  |  |  |
| Treponema pallidum                               | AmpliSens Treponema pallidum-ERT                                         |  |  |  |  |
|                                                  | AmpliSens <sup>®</sup> Myconlasma genitalium-FEP                         |  |  |  |  |
| Myconlasma genitalium                            | AmpliSens <sup>®</sup> Mycoplasma genitalium-FRT                         |  |  |  |  |
| mycopiasina geintanam                            |                                                                          |  |  |  |  |
|                                                  | AmpliSens <sup>®</sup> <i>Lireanlasma</i> spn -FEP                       |  |  |  |  |
| Ureaplasma parvum,                               | AmpliSens <sup>®</sup> Ureanlasma spp1 El                                |  |  |  |  |
| Ureaplasma urealyticum                           | MI II TIPRIME series kits                                                |  |  |  |  |
|                                                  | AmpliSens <sup>®</sup> Mycoplasma hominis-FEP                            |  |  |  |  |
| Mycoplasma hominis                               | AmpliSens <sup>®</sup> Mycoplasma hominis-FRT                            |  |  |  |  |
|                                                  |                                                                          |  |  |  |  |
|                                                  | AmpliSens <sup>®</sup> Gardnerella vaginalis-EEP                         |  |  |  |  |
| Gardnerella vaginalis                            | AmpliSens <sup>®</sup> Gardnerella vaginalis-FRT                         |  |  |  |  |
| Curanerena vaginans                              | MULTIPRIME series kits                                                   |  |  |  |  |
| Virus                                            | infections – herpesviruses                                               |  |  |  |  |
|                                                  | AmpliSens <sup>®</sup> HSVL II-FEP                                       |  |  |  |  |
|                                                  | AmpliSens <sup>®</sup> HSV1 II-FRT                                       |  |  |  |  |
| HSVIII                                           | AmpliSens <sup>®</sup> HSV-typing-FEP                                    |  |  |  |  |
|                                                  | AmpliSens <sup>®</sup> HSV-typing-FRT                                    |  |  |  |  |
|                                                  | MULTIPRIME series kits                                                   |  |  |  |  |
|                                                  | AmpliSens <sup>®</sup> CMV-FFP                                           |  |  |  |  |
| CMV                                              | AmpliSens <sup>®</sup> CMV-FRT                                           |  |  |  |  |
|                                                  | MULTIPRIME series kits                                                   |  |  |  |  |
|                                                  | Protozoal infections                                                     |  |  |  |  |
|                                                  | AmpliSens <sup>®</sup> Trichomonas vaginalis-FEP                         |  |  |  |  |
| Trichomonas vaginalis                            | AmpliSens <sup>®</sup> Trichomonas vaginalis-FRT                         |  |  |  |  |
| 5                                                | MULTIPRIME series kits                                                   |  |  |  |  |
| Mycotic infections                               |                                                                          |  |  |  |  |
| Candida alkiaana                                 | AmpliSens <sup>®</sup> Candida albicans-FEP                              |  |  |  |  |
| Candida albicans                                 | AmpliSens <sup>®</sup> Candida albicans-FRT                              |  |  |  |  |
| Candida albicans.                                |                                                                          |  |  |  |  |
| Candida glabrata.                                | MULTIPRIME series kits                                                   |  |  |  |  |
| Candida krusei                                   |                                                                          |  |  |  |  |

| Simultaneously detectable microorganisms                                                               | Reagents kits of MULTIPRIME series                                                                                                    |
|----------------------------------------------------------------------------------------------------|----------------------------------------------------------------------------------------------------|
| Chlamydia trachomatis /<br>Ureaplasma spp. /<br>Mycoplasma genitalium                                  | AmpliSens <sup>®</sup> C. trachomatis / Ureaplasma /<br>M. genitalium-MULTIPRIME-FEP<br>AmpliSens <sup>®</sup> C. trachomatis / Ureaplasma /<br>M. genitalium-MULTIPRIME-FRT                               |
| Chlamydia trachomatis /<br>Ureaplasma spp. /<br>Mycoplasma hominis                                     | AmpliSens <sup>®</sup> C. trachomatis / Ureaplasma /<br>M. hominis-MULTIPRIME-FEP<br>AmpliSens <sup>®</sup> C. trachomatis / Ureaplasma /<br>M. hominis-MULTIPRIME-FRT                                     |
| Neisseria gonorrhoeae /<br>Chlamydia trachomatis /<br>Mycoplasma genitalium /<br>Trichomonas vaginalis | AmpliSens <sup>®</sup> N.gonorrhoeae / C.trachomatis /<br>M.genitalium / T.vaginalis-MULTIPRIME-FEP<br>AmpliSens <sup>®</sup> N.gonorrhoeae / C.trachomatis /<br>M.genitalium / T.vaginalis-MULTIPRIME-FRT |
| Chlamydia trachomatis /<br>Ureaplasma spp. /<br>Mycoplasma genitalium /<br>Mycoplasma hominis          | AmpliSens <sup>®</sup> C.trachomatis / Ureaplasma / M.genitalium<br>/ M.hominis-MULTIPRIME-FEP<br>AmpliSens <sup>®</sup> C.trachomatis / Ureaplasma / M.genitalium<br>/ M.hominis-MULTIPRIME-FRT           |
| Neisseria gonorrhoeae /<br>Chlamydia trachomatis /<br>Mycoplasma genitalium                            | AmpliSens <sup>®</sup> N.gonorrhoeae / C.trachomatis /<br>M.genitalium-MULTIPRIME-FEP<br>AmpliSens <sup>®</sup> N.gonorrhoeae / C.trachomatis /<br>M.genitalium-MULTIPRIME-FRT                             |
| HSVI/HSVII                                                                                             | AmpliSens <sup>®</sup> HSV-typing-FEP<br>AmpliSens <sup>®</sup> HSV-typing-FRT                                                                                                    |
| Ureaplasma parvum /<br>Ureaplasma urealyticum                                                          | AmpliSens <sup>®</sup> <i>U.parvum / U.urealyticum-</i> FEP<br>AmpliSens <sup>®</sup> <i>U.parvum / U.urealyticum-</i> FRT<br>(detection and differentiation)                                              |
| Trichomonas vaginalis /<br>Neisseria gonorrhoeae                                                       | AmpliSens <sup>®</sup> <i>T.vaginalis / N.gonorrhoeae-</i><br>MULTIPRIME-FEP<br>AmpliSens <sup>®</sup> <i>T.vaginalis / N.gonorrhoeae-</i><br>MULTIPRIME-FRT                                               |
| Chlamydia trachomatis /<br>Ureaplasma spp.                                                             | AmpliSens <sup>®</sup> C.trachomatis / Ureaplasma-<br>MULTIPRIME-FEP                                                                                                    |
| Chlamydia trachomatis /<br>Mycoplasma genitalium                                                       | AmpliSens <sup>®</sup> C.trachomatis / M.genitalium-<br>MULTIPRIME-FEP                                                                                                    |
| Candida albicans /<br>Candida glabrata /<br>Candida krusei                                             | AmpliSens <sup>®</sup> C.albicans / C.glabrata / C.krusei-<br>MULTIPRIME-FEP<br>AmpliSens <sup>®</sup> C.albicans / C.glabrata / C.krusei-<br>MULTIPRIME-FRT                                               |
| HSV/CMV                                                                                                | AmpliSens <sup>®</sup> HSV / CMV-MULTIPRIME-FEP<br>AmpliSens <sup>®</sup> HSV / CMV-MULTIPRIME-FRT                                                                                                    |
| Mycoplasma hominis<br>Gardnerella vaginalis                                                            | AmpliSens <sup>®</sup> <i>M.hominis / G.vaginalis</i> -MULTIPRIME-FEP<br>AmpliSens <sup>®</sup> <i>M.hominis / G.vaginalis</i> -MULTIPRIME-FRT                                                             |

#### 1. INTENDED USE

Guidelines describe the procedure of detection of STIs and other reproductive tract infections in clinical material by the polymerase chain reaction (PCR) with real-time hybridization-fluorescence detection using real-time PCR instruments: Rotor-Gene 3000 and 6000 (Corbett Research), iCycler iQ and iQ5 (Bio-Rad), Mx3000P, and Mx3005 (Stratagene).

#### 2. PRINCIPLE OF PCR DETECTION

Detection of microorganisms by the polymerase chain reaction (PCR) is based on the amplification of a pathogen genome specific region using specific primers. In real-time PCR, the amplified product is detected using fluorescent dyes. These dyes are linked to oligonucleotide probes which bind specifically to the amplified product during thermocycling. The real-time monitoring of fluorescence intensities during the real-time PCR allows the detection of accumulating product without re-opening the reaction tubes after the PCR run. The Internal Control (IC) is used in the extraction procedure in order to control the extraction process of each individual sample and to identify possible reaction inhibition. It is possible to automate data analysis and reduce the subjectivity in the interpretation of results. Simultaneous amplification and detection of several DNA targets in a single reaction is possible. Optimization ensures a high sensitivity to each DNA target. The use of multiplex PCR allows a 3–4-fold increase in the efficiency of analysis without extending the instrument base. Reagent kits of the MULTIPRIME series are intended for multiplex PCR analysis.

#### 3. CONTENT

PCR kit variant FRT includes:

| Reagent Description                                                         |                                                                          | Volume,<br>ml | Amount                    |
|-----------------------------------------------------------------------------|--------------------------------------------------------------------------|---------------|---------------------------|
| PCR-mix-1-FL<br>ready-to-use single-dose test<br>tubes ( <i>under wax</i> ) | Solution containing primers, dNTP, and oligonucleotide probes            | 0.01          | 110 tubes<br>of<br>0.2 ml |
| PCR-mix-2-FL-red                                                            | Buffer solution containing Taq-<br>polymerase and Mg <sup>2+</sup>       | 1.1           | 1 tube                    |
| Positive Control complex (C+)                                               | Solution containing specific fragments of DNA of analyzed microorganisms | 0.2           | 1 tube                    |
| DNA-buffer                                                                  | Buffer solution                                                          | 0.5           | 1 tube                    |

| Negative Control (C–)*     | Buffer solution                                                                                                    | 1.2 | 1 tube |
|----------------------------|----------------------------------------------------------------------------------------------------|-----|--------|
| Internal Control-FL (IC)** | Phage (λgt67) particle solution<br>containing a cloned genetically<br>engineered construct with an artificial<br>nucleotide sequence nonhomologous<br>to known microorganisms and viruses<br>and complementary to the fluorescent<br>probe which is included in the PCR kit | 1.0 | 1 tube |

\*must be used in the extraction procedure as Negative Control of Extraction.

\*\* add 10 µl of Internal Control-FL during the DNA extraction directly to the sample/lysis mixture (see "DNA-sorb-AM" **REF** K1-12-100-CE, K1-12-50-CE protocol).

PCR kit is intended for 110 reactions (including controls).

PCR kit variant FRT-100 F includes:

| Reagent                       | Description                                                                                                    | Volume,<br>ml | Amount  |
|-------------------------------|----------------------------------------------------------------------------------------------------|---------------|---------|
| PCR-mix-1-FL                  | Solution containing primers, dNTP, and oligonucleotide probes                                                                                                    | 1.2           | 1 tube  |
| PCR-mix-2-FRT                 | Buffer solution containing Taq-<br>polymerase and Mg <sup>2+</sup>                                                                                                    | 0.3           | 2 tubes |
| Polymerase (TaqF)             | Solution containing modified Taq-<br>polymerase                                                                                                    | 0.03          | 2 tubes |
| Positive Control complex (C+) | Solution containing specific fragments of DNA of analyzed microorganisms                                                                                                    | 0.2           | 1 tube  |
| DNA-buffer                    | Buffer solution                                                                                                    | 0.5           | 1 tube  |
| Negative Control (C-)*        | Buffer solution                                                                                                    | 1.2           | 1 tube  |
| Internal Control-FL (IC)**    | Phage ( $\lambda$ gt67) particle solution<br>containing a cloned genetically<br>engineered construct with an artificial<br>nucleotide sequence nonhomologous<br>to known microorganisms and viruses<br>and complementary to the fluorescent<br>probe which is included in the PCR kit | 1.0           | 1 tube  |

\*must be used in the extraction procedure as Negative Control of Extraction.

\*\* add 10  $\mu$ I of Internal Control-FL during the DNA extraction directly to the sample/lysis

mixture (see the "DNA-sorb-AM" **REF** K1-12-100-CE, K1-12-50-CE protocol).

PCR kit variant FRT-100 F is intended for 110 reactions (including controls).

#### 4. ADDITIONAL REQUIREMENTS

- DNA extraction kit.
- Transport medium.
- Disposable powder-free gloves and laboratory coat.
- Pipettes (adjustable).
- Sterile pipette tips with aerosol barriers (up to 200 µl).
- Tube racks.
- Vortex mixer.
- Desktop centrifuge with rotor for 2-ml reaction tubes.
- PCR box.
- Personal thermocyclers (for example, Rotor-Gene 3000 or Rotor-Gene 6000 (Corbett Research, Australia); iCycler iQ or iQ5 (Bio-Rad, USA) or equivalent).
- Disposable polypropylene tubes for PCR (0.1- or 0.2-ml; for example, Axygen, USA).
- Refrigerator for 2–8 °C.
- Deep-freezer for  $\leq -16$  °C.
- Waste bin for used tips.

#### 5. GENERAL PRECAUTIONS

The user should always pay attention to the following:

- Use sterile pipette tips with aerosol barriers and use a new tip for every procedure.
- Store and handle amplicons away from all other reagents.
- Thaw all components thoroughly at room temperature before starting detection.
- When thawed, mix the components and centrifuge briefly.
- Use disposable gloves, laboratory coats, protect eyes while samples and reagents handling. Thoroughly wash hands afterward.
- Do not eat, drink, smoke, apply cosmetics, or handle contact lenses in laboratory work areas.
- Do not use a kit after its expiration date.
- Dispose of all samples and unused reagents in compliance with local authorities' requirements.
- Samples should be considered potentially infectious and handled in a biological cabinet in accordance with appropriate biosafety practices.
- Clean and disinfect all sample or reagent spills using a disinfectant, such as 0.5 % sodium hypochlorite or another suitable disinfectant.
- Avoid contact with the skin, eyes, and mucosa. If skin, eyes, or mucosa contact,

immediately flush with water and seek medical attention.

- Material Safety Data Sheets (MSDS) are available on request.
- Use of this product should be limited to personnel trained in DNA amplification techniques.
- The laboratory process must be one-directional, it should begin in the Extraction Area and then move to the Amplification and Detection Areas. Do not return samples, equipment, and reagents to the area in which the previous step was performed.

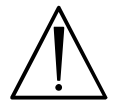

Some components of this kit contain sodium azide as a preservative. Do not use metal tubing for reagent transfer.

#### 6. SAMPLING AND HANDLING

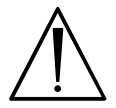

Obtaining samples of biological materials for PCR-analysis, transportation and storage are described in the manufacturer's handbook [1]. It is recommended that this handbook is read before starting work.

The following material is used for analysis: urogenital, rectal, and oropharyngeal swabs; conjunctival secretion; exudate of blisters and erosive-ulcerative lesions of skin and mucous membranes; urine sediment (use the first portion of the morning specimen); and prostate secretion.

The following clinical material is used:

- 1. Women: cervical, vaginal, and urethral swabs and urine.
- 2. Men: urethral swabs, urine, and prostate secretion.
- 3. Children: conjunctival secretion.

Clinical material should be placed into tubes with a transport medium recommended by CRIE.

The obtained samples (except for urine) can be transported and stored under the following conditions:

- At the room temperature for 48 h;
- At 2–8 °C for two weeks;
- At  $\leq -20$  °C for the month;
- At  $\leq$  -68 °C for a long time;

Samples placed to the Transport Medium with Mucolytic agent can be transported and stored under the following conditions:

- At the room temperature (18–25 °C) for 28 days;
- At 2–8 °C for 3 months;
- At  $\leq -20$  °C for a long time.

Only one freeze-thaw cycle of clinical material is allowed.

The obtained urine samples can be transported and stored under the following conditions:

- At the room temperature for 6 h;
- At 2–8 °C for 24 h;

Transportation of clinical samples is performed in special container with cooling elements.

The following types of clinical material are used for microorganism DNA detection:

- urogenital swabs, urine sediment, and prostate secretion are used for detection of Chlamydia trachomatis; Neisseria gonorrhoeae; Mycoplasma genitalium, M.hominis; Trichomonas vaginalis; Ureaplasma spp., U. parvum, U.urealyticum DNA;
- conjunctival secretion as well as rectal and oropharyngeal swabs are used for detection of *Chlamydia trachomatis* and *Neisseria gonorrhoeae* DNA;
- urogenital, rectal, and oropharyngeal swabs as well as exudate of blisters and erosiveulcerative lesions of skin and mucous membranes are used for detection of *HSV I, II* and *Treponema pallidum* DNA. Whole blood, cerebrospinal fluid and conjunctival secretion are used for detection of *HSV I, II* DNA as well;
- urogenital swabs, urine, saliva, and whole blood are used for detection of CMV DNA;
- urogenital and oropharyngeal swabs and urine are used for detection of *Candida albicans*, *C.glabrata*, and *C.kruzei* DNA;
- vaginal swabs are used for detection of *Gardnerella vaginalis* DNA;

The following transport media (manufactured by CRIE) are recommended for transportation and storage of clinical material:

- Transport Medium with Mucolytic Agent, REF 952-CE.
- Transport Medium for Swabs, **REF** 956-CE, 987-CE.

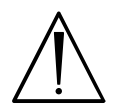

If DNA is extracted with EDEM Reagent Kit (manufactured by CRIE), Transport Medium TM-EDEM, **REF** 1533-CE is recommended for pretreatment of urine samples

#### 7. WORKING CONDITIONS

Reagents kits should be used at 18–25 °C.

#### 8. PROTOCOL

It is recommended to use the following nucleic acid extraction kits:

- DNA-sorb-AM, **REF** K1-12-100-CE, K1-12-50-CE.
- DNA-sorb-B, **REF** K1-2-100-CE, K1-2-50-CE (for prostate secretion, whole blood, and **VER** 01.02.11–20.03.11 / Page 9 of 48

spinal fluid).

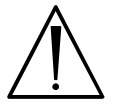

Extract DNA according to the manufacturer's instructions.

### A. Pretreatment of urine samples with the DNA-sorb-AM reagent kit for subsequent DNA extraction

- 1. Shake the vial with the urine.
- 2. Transfer 1 ml of urine to a 1.5-ml sterile disposable tube using a new tip with aerosol barrier for each sample.
- 3. Centrifuge the tube at 10,000 g (12,000 rpm at MiniSpin centrifuge, Eppendorf) for 5 min. If urine contains excess salts, resuspend only the upper layer of salt pellet in 1 ml and centrifuge again.
- 4. Discard the supernatant using a vacuum aspirator with a trap flask without disturbing the pellet; use a new tip without aerosol barrier for each sample.
- 5. Add the transport medium to the pellet (final volume, 0.2 ml). Mix thoroughly the content of the tubes using a vortex mixer. Thus pretreated urine samples (urine pellet in the transport medium) can be stored:
  - at 2–8 °C for 24 h;
  - at ≤ -20 °C for one week;
  - at ≤ -68 °C for a long time.

## B. Pretreatment of urine samples with the EDEM reagent kit for subsequent DNA extraction

- 1. Shake the vial with urine.
- 2. Transfer 1 ml of urine to a tube with 0.5 ml of TM-EDEM transport medium using a new tip with the aerosol barrier for each sample.
- 3. Centrifuge the tubes containing TM-EDEM and urine at 12,000 rpm for 5 min in a MiniSpin centrifuge (Eppendorf).
- 4. Discard the supernatant using a vacuum aspirator with a trap flask without disturbing the pellet; use a new tip without aerosol barrier for each sample.
- 5. Add 0.5 ml of TM-EDEM to each tube with urine pellet using a new tip for each tube. Close tubes tightly. Mix thoroughly the content of the tubes on a vortex mixer to resuspend the pellet. Centrifuge at 1500–3000 rpm for 2-3 s to spin down the drops from the walls of the tube and the cap.
- 6. Obtained samples of urine pellet in the TM-EDEM should be used for DNA extraction procedure.

Thus obtained urine pellet in the TM-EDEM can be stored:

- at the room temperature (18–25 °C) for 48 h;
- at 2–8 °C for 14 days;
- at ≤ -20 °C for a long time.

#### 8.1 DNA EXTRACTION

#### A. DNA extraction with DNA-sorb-AM reagent kit

**DNA-sorb-AM** nucleic acid extraction kit is a reagent kit for rapid and efficient manual extraction and purification of DNA from various clinical materials. Lysis solution contains a chaotropic agent (guanidine chloride) that lyses cells and denatures cell proteins. The nucleic acids are then adsorbed on silica particles. DNA extracted from clinical samples can be used for PCR diagnostic tests.

DNA-sorb-AM nucleic acid extraction kit variant 50 or 100 includes:

|                                 |                        | Variant 50     |          | Variant 100    |          |
|---------------------------------|------------------------|----------------|----------|----------------|----------|
| Reagent                         | Description            | Volume<br>(ml) | Quantity | Volume<br>(ml) | Quantity |
| Lysis Solution                  | colorless clear liquid | 15             | 1 vial   | 30             | 1 vial   |
| Washing Buffer                  | colorless clear liquid | 50             | 1 vial   | 100            | 1 vial   |
| Universal Sorbent               | white suspension       | 1.0            | 1 tube   | 1.0            | 2 tubes  |
| TE-buffer for DNA elution       | colorless clear liquid | 5.0            | 1 tube   | 5.0            | 2 tubes  |
| Internal Control complex (ICc)* | colorless clear liquid | 1.0            | 1 tube   | 1.0            | 1 tube   |
| Internal Control-FL**           | colorless clear liquid | 1.0            | 1 tube   | 1.0            | 1 tube   |
| Negative Control                | colorless clear liquid | 1.2            | 1 tube   | 1.2            | 1 tube   |

\* should be used during DNA extraction procedure if followed by PCR-analysis with electrophoretic detection.

\*\* should be used during DNA extraction procedure if followed by PCR-analysis with hybridization-fluorescent detection.

#### **Preparation to DNA extraction**

- 1. Turn on the thermostat and set the temperature at 65 °C.
- 2. **Lysis Solution** (if stored at 2–8 °C) should be heated to 65 °C until the ice crystals disappear (ice crystals can appear at the bottom of the vial).
- 3. Take the required number of 1.5-ml disposable sterile tubes, label them, and place in a tube rack.
- 4. Centrifuge the tubes with clinical samples at 1500–3000 rpm for 5 s, then carefully mix using a vortex mixer, and place in a tube rack.

5. When using the first portion of the morning specimen for analysis, pretreat it to obtain the urine pellet in the transport medium as specified in item 8.1 A.

#### **DNA extraction procedure**

 Add 10 μl of Internal Control complex (in case of electrophoretic detection) or 10 μl of Internal Control-FL (in case of hybridization-fluorescence detection) to each sterile disposable tube.

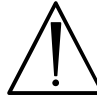

If different detection methods are used within one test run, both internal controls can be added (10  $\mu l$  of each).

Thoroughly resuspend Universal Sorbent on a vortex mixer. Add 20 μl of Universal Sorbent and 300 μl of Lysis Solution to each test tube using tips with aerosol barrier.

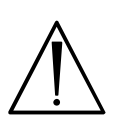

If the number of clinical samples exceeds 50, it is recommended that the whole volume of sorbent and IC are transferred to the tube with Lysis Solution (2 ml of Universal Sorbent and 1 ml of IC per 30 ml of Lysis Solution). Thoroughly stir this suspension and transfer 330 µl of it to the tubes. The prepared mixture can be stored at room temperature for 2 days. Stir well before use.

- Add 100 μl of a sample to the tube using a tip with aerosol barrier. Add 100 μl of Negative Control to the tube with Negative Control of Extraction (C–).
- 4. Tightly close the caps, thoroughly mix the tubes on a vortex mixer, and incubate them at 65 °C for 5 min in a thermostat. After incubation, mix the contents of the tubes on a vortex once again and incubate at room temperature for another 2 min.
- 5. Centrifuge all tubes at 10,000 rpm for 30 s and carefully remove the supernatant from each tube with a vacuum aspirator without disturbing the pellet. Use a new tip (without aerosol barrier) for every tube.
- 6. Add **1 ml** of **Washing Buffer** into each tube. Vortex until the sorbent is completely resuspended.
- 7. Repeat step 5.
- 8. Incubate all tubes with open caps at 65 °C for 5–10 min (for sorbent predrying).
- Add 100 μl of TE-buffer for DNA elution using tip with aerosol barrier. Vortex until the sorbent is completely resuspended. Incubate tubes at 65 °C for 5 min. The elution volume can be adjusted to 150 μl.
- 10.Centrifuge tubes at 12,000 rpm for 1 min. The supernatant contains purified DNA and is ready for PCR amplification. The purified DNA can be stored:
  - at 2–8 °C for 1 week;
  - at –16 °C for 1 year.

If samples are analyzed once again, mix the content of the tubes on a vortex mixer and repeat centrifugation in accordance with item 10.

#### B. DNA extraction with DNA-sorb-B reagent kit

The principle of extraction with the DNA-sorb-B reagent kit corresponds to the principle specified above for the DNA-sorb-AM reagent kit.

|                           |                        | Variant 50     |        | Variant 100    |         |
|---------------------------|------------------------|----------------|--------|----------------|---------|
| Reagent                   | Description            | Volume<br>(ml) | Amount | Volume<br>(ml) | Amount  |
| Lysis Solution            | colorless clear liquid | 15             | 1 vial | 30             | 1 vial  |
| Washing Solution 1        | colorless clear liquid | 15             | 1 vial | 30             | 1 vial  |
| Washing Solution 2        | colorless clear liquid | 50             | 1 vial | 100            | 1 vial  |
| Universal Sorbent         | white suspension       | 1.25           | 1 tube | 1.25           | 2 tubes |
| TE-buffer for DNA elution | colorless clear liquid | 5.0            | 1 tube | 5.0            | 2 tubes |

**DNA-sorb-B** nucleic acid extraction kit variant 50 or 100 includes:

#### **Preparation to DNA extraction**

- 1. Turn on the thermostat and set temperature at 65 °C.
- 2. Lysis Solution and Washing Solution 1 (if stored at 2–8 °C) should be heated to 65 °C until ice crystals disappear.
- 3. Take the required number of 1.5-ml sterile disposable tubes, label them, and place in a tube rack.
- 4. Centrifuge the tubes with clinical samples at 1500–3000 rpm for 5 s, then carefully mix using a vortex mixer, and place in a tube rack.

#### **DNA extraction procedure**

 Add **10 μl** of **Internal Control complex** (in case of electrophoretic detection) or **10 μl** of **Internal Control-FL** (in case of hybridization-fluorescence detection) to each sterile disposable tube.

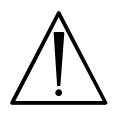

If different detection methods are used within one test run, both internal controls can be added (10  $\mu l$  of each).

- 2. Add **300 µI** of Lysis Solution to each prepared tube.
- Add 100 μl of a sample to the tubes with Internal Control and Lysis Solution. Add 100 μl of Negative Control to the tube labeled C–.
- 4. Vortex the tubes and then incubate at 65 °C for 5 min. Centrifuge all tubes at 5,000 rpm for 5 s. If a sample hasn't dissolved completely, centrifuge the tube at 12000 rpm for 5 min, transfer the supernatant to a new tube, and use for DNA extraction.
- 5. Thoroughly resuspend Universal Sorbent on vortex mixer. into each test tube using a

new tip. Vortex the tubes, then place them in a tube rack for 2 min. Vortex once again and place the tubes for 5 min in a tube rack.

- 6. Centrifuge all tubes at 5000 rpm for 30 s. Discard the supernatant using a vacuum aspirator. Use a new tip for every tube.
- 7. Add **300 μl** of **Washing Solution 1** to each tube. Vortex until the sorbent is completely resuspended.
- 8. Repeat step 6.
- 9. Add **500 µl** of **Washing Solution 2** to each tube. Vortex until sorbent is completely resuspended.
- 10.Centrifuge at 10,000 rpm for 30 s. Discard the supernatant using a vacuum aspirator. Use a new tip for every tube.
- 11. Repeat steps 9-10. Remove the supernatant entirely.
- 12. Incubate all tubes with open caps at 65 °C for 5-10 min.
- 13. Add **50 μl** of **TE-buffer for DNA elution**. Mix the contents of the tubes on a vortex mixer. Incubate the tubes at 65 °C for 5 min, vortex occasionally while incubating.
- 14. Centrifuge tubes at 12,000 rpm for 1 min. The supernatant contains purified DNA and is ready for PCR amplification. The purified DNA can be stored:
  - at 2–8 °C for 1 week;
  - at ≤ -16 °C for 1 year.

#### C. DNA extraction by express method with the EDEM reagent kit

Reagent kit for Extraction of DNA by Express Method (EDEM) is intended for the treatment of different types of clinical materials (urogenital, oropharyngeal, and conjunctival swabs; erosive-ulcerative lesions of skin and mucous membranes; and first portions of human urine samples<sup>1</sup>) with subsequent tests for the presence of STIs and other reproductive tract infections by using hybridization-fluorescence detection and PCR kits manufactured by CRIE (including the MULTIPRIME series kits).

The reagent kit EDEM is intended for qualitative PCR-analysis and primary screening of patients.

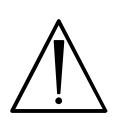

This reagents kit is not intended for quantitative PCR analysis or monitoring after treatment (for these purposes, DNA-sorb-AM reagents kit is used for DNA extraction).

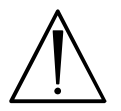

Samples must be placed into tubes with TM-EDEM transport medium only (the EDEM reagent kit contains TM-EDEM).

<sup>&</sup>lt;sup>1</sup> Urine samples should be preliminary treated.

Clinical material obtained from a patient is transferred into TM-EDEM transport medium, in which it is stored and transported to a laboratory. For DNA extraction, an aliquot of a clinical sample is transferred into a tube with "IC-diluent", after which it is thermally processed to destroy cell membranes, viral coats, and other biopolymer complexes, and to ensure DNA release. Insoluble components are pelleted on the tube bottom by centrifuging; the supernatant containing DNA is used for PCR. The internal control sample (IC) contained in "IC-diluent" is isolated simultaneously with DNA from clinical material and, thereby, is a quality marker of laboratory analysis of clinical samples. EDEM reagent kit includes:

| Reagent                 | Description            | Volume (ml) | Quantity  |
|-------------------------|------------------------|-------------|-----------|
| Transport mediumTM-EDEM | colorless clear liquid | 0.5         | 100 tubes |
| IC-diluent              | colorless clear liquid | 0.3         | 100 tubes |
| PCR-buffer-Background   | colorless clear liquid | 0.5         | 2 tubes   |

#### **Preparation to DNA extraction**

- 1. Switch on the thermostat and set the temperature at 95 °C.
- Prepare and place the required number of tubes with IC-diluent into the tube rack and label them. Spin down the drops of solution from tube walls and caps by short centrifuging at 1500–3000 rpm for 2–3 s.
- Before starting DNA extraction, mix the content of tubes with clinical material in TM-EDEM transport medium by vortexing and spin down the drops of material from tube walls and caps by short centrifuging at 1500–000 rpm for 2–3 s. Place the prepared tubes into tube rack.
- Urine samples should be preliminary treated in accordance with item 8.1 B to obtain the urine pellet in the TM-EDEM transport medium. To do this, the additional reagent TM-EDEM transport medium (50 ml) is to be used.

#### **DNA** extraction procedure

- Transfer 100 μl of clinical material in the TM-EDEM transport medium into the prepared tubes with IC-diluent using a new tip with aerosol barrier for each sample. Add 100 μl of the TM-EDEM transport medium into the tube for Negative Control of Extraction (C–).
- 2. Tightly close all tubes, carefully mix the contents by vortexing (prevent spraying), and incubate in a thermostat at **95** °C for **5 min**.

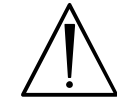

Close tightly the tubes so that they would not open during heating.

3. After the end of incubation, place the tubes into a desktop centrifuge and centrifuge at

**14,000 rpm for 1 min.** Thus obtained DNA samples are ready for PCR analysis with hybridization-fluorescence detection.

DNA samples can be stored for one week at 2–8 °C or for one year at  $\leq$  –16 °C (it is necessary to vortex and recentrifuge the tube contents according to item 3 if PCR analysis of DNA samples is performed once again).

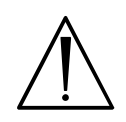

In case of invalid or equivocal result of PCR analysis obtained with the use of EDEM reagent kit, repeat DNA extraction procedure. To do this, 100  $\mu$ l of clinical material in TM-EDEM transport medium should be treated with the DNA-sorb-AM reagent kit according to its instruction manual.

#### 8.2 REAL-TIME PCR

#### A. Preparing tubes for PCR

#### Variant FRT

Total reaction volume is  $30 \mu I$ , the volume of DNA sample is  $10 \mu I$ .

- 1. Prepare the required number of the tubes with **PCR-mix-1-FL** and wax for amplification of DNA from clinical and control samples.
- Add 10 μl of PCR-mix-2-FL-red to the surface of wax layer of each tube, so that it does not fall under the wax and mix with PCR-mix-1-FL.

#### Variant FRT-100 F

Total reaction volume is  $25 \,\mu l$ , the volume of DNA sample is  $10 \,\mu l$ .

 Thaw the PCR-mix-2-FRT tube. Vortex the tubes with PCR-mix-1-FL, PCR-mix-2-FRT, and polymerase (TaqF) then centrifuge briefly.

Collect the required number of the tubes/strips for amplification of DNA obtained from clinical and control samples.

2. For N reactions (including 2 controls) mix in a new tube:

10\*(N+1) µl of **PCR-mix-1-FL;** 

5.0\*(N+1) µl of **PCR-mix-2-FRT;** 

0.5\*(N+1) µl of **polymerase (TaqF).** 

Vortex the tube, then centrifuge briefly. Transfer  $15 \,\mu l$  of the prepared mixture to each tube.

Steps 3 and 4 are carried out in both variants.

- 3. Add **10** µI of **DNA** obtained from clinical or control samples at the DNA extraction stage into the prepared tubes using tips with aerosol barrier.
- 4. Carry out the control amplification reactions:
- NCA -Add 10 μl of DNA-buffer to the tube labeled NCA (Negative Control of Amplification).

- **C+** -Add **10 μl** of **Positive Control complex** (to the tube labeled C+ (Positive Control of Amplification).
- C- -Add 10 μl of a sample extracted from the Negative Control to the tube labeled C-(Negative Control of Extraction).

#### **B.** Amplification

1. Create a temperature profile in your PCR instrument as follows:

Table 1

|      | Rotor-type Instruments <sup>2</sup> |                                 |        | Plate-type Instruments <sup>3</sup> |                  |        |   |
|------|-------------------------------------|---------------------------------|--------|-------------------------------------|------------------|--------|---|
| Step | Temperature, °C                     | Time                            | Cycles | Temperature, °C                     | Time             | Cycles |   |
| 1    | 95                                  | 15 min                          | 1      | 95                                  | 15 min           | 1      |   |
| 2    | 95                                  | 5 s                             |        | 95                                  | 5 s              |        |   |
|      | 60                                  | 20 s                            | 5      | 5                                   | 60               | 20 s   | 5 |
|      | 72                                  | 15 s                            |        | 72                                  | 15 s             |        |   |
|      | 95                                  | 5 s                             |        | 95                                  | 5 s              |        |   |
|      |                                     | 20 s                            |        |                                     | 30 s             |        |   |
| 3    | 60                                  | fluorescent 40 signal detection | 40     | 60                                  | fluorescent      | 40     |   |
|      |                                     |                                 |        |                                     | signal detection |        |   |
|      | 72                                  | 15 s                            |        | 72                                  | 15 s             |        |   |

#### AmpliSens-1 program

The instrument programming is described in detail below in chapter "Conducting Real-Time PCR with the Use of Different Instruments" of this Guidelines manual.

- 2. Insert tubes into the reaction module of the instrument.
- 3. Run the amplification program with fluorescence detection.
- 4. Analyze results after the amplification program is completed.

#### 9. DATA ANALYSIS

The analysis of results was performed by the software of the instrument used. The fluorescent signal intensity is detected in the channels assigned for detection of amplification products of DNA fragments of specific microorganisms and in the channel assigned for detection of amplification product of IC DNA.

The results are interpreted by the crossing (or not-crossing) of the fluorescence curve with the threshold line set at a specific level and are shown as the presence (or absence) of **Ct** (cycle threshold) in the results grid.

To analyze results in each channel, set the threshold line at the required level and activate the required options in accordance with the instrument user manual and the chapter "Conducting Real-Time PCR with the Use of Different Instruments" of this Guidelines manual.

<sup>&</sup>lt;sup>2</sup> For example, Rotor-Gene 3000, Rotor-Gene 6000, Rotor-Gene Q or equivalent.

<sup>&</sup>lt;sup>3</sup> For example, iCycler iQ, iQ5, Mx3000P, Mx3000, DT-96 or equivalent.

#### A. If PCR kits for detection of a single microorganism are used

The fluorescent signal intensity is detected in two channels:

- The signal from the amplification product of DNA of the analyzed microorganism is detected in the FAM channel;
- The signal from the Internal Control amplification product is detected in the JOE channel.

#### Interpretation of results

Principle of interpretation:

- The microorganism DNA is **detected** in a sample if its Ct value is detected in the results grid in the FAM channel. Moreover, the fluorescence curve should cross the threshold line in the area of exponential fluorescence growth.
- The microorganism DNA is **not detected** in a sample if its Ct value is not detected in the results grid in the FAM channel (the fluorescence curve does not cross the threshold line), whereas the Ct value in the JOE channel is less than the boundary Ct value specified.
- The result is **invalid** if the Ct value of a sample in the FAM channel is not detected (absent), whereas the Ct value in the JOE channel is either absent or greater than the boundary Ct value specified. Repeat the PCR test for such a sample.

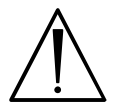

Boundary Ct values are specified in the *Important Product Information Bulletin* enclosed in the PCR kit and in the chapter "Conducting Real-Time PCR with the Use of Different Instruments" of this Guidelines manual.

The result of the analysis is considered reliable only if the results of both Positive and Negative Controls of amplification as well as Negative Control of extraction are correct (Table 2).

Table 2

| Control | Stage for control | Ct value i                   | Interpretation               |                |
|---------|-------------------|------------------------------|------------------------------|----------------|
| Control | Stage for control | FAM fluorophore              | JOE fluorophore              | interpretation |
| C–      | DNA extraction    | Neg                          | Pos (< boundary Ct<br>value) | ОК             |
| NCA     | Amplification     | Neg                          | Neg                          | OK             |
| C+      | Amplification     | Pos (< boundary Ct<br>value) | Pos (< boundary Ct<br>value) | ОК             |

#### **Results for controls**

#### B. If MULTIPRIME PCR kits are used

The fluorescent signal intensity is detected in each channels assigned for detection of amplification products of DNA fragments of specific microorganisms and in the channel

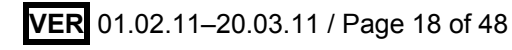

assigned for detection of amplification product of the IC DNA. Designations of channels are indicated in Table 3 and in the Instruction Manual to the PCR kit used.

MULTIPRIME PCR kits can be divided in two groups: PCR kits for detection of three or four microorganisms – group 1, and PCR kits for detection of two microorganisms (duplex) – group 2.

The signal of amplification product of IC DNA is detected in the Cy5 channel if PCR kits belonging to group 1 are used. The signal of the amplification product of IC DNA is detected in the ROX channel if PCR kits belonging to group 2 (duplex) are used.

Table 3

٦

Channels for detection of signal indicating amplification of microorganism DNA and internal control DNA fragments Channel for fluorophore

| DCP kit (tost)                                                   |                          |                           |                          |     |                          |  |
|------------------------------------------------------------------|--------------------------|---------------------------|--------------------------|-----|--------------------------|--|
| group 1                                                          | FAM                      | JOE                       | ROX                      | Cy5 | Cy5.5<br>(Crimson) *     |  |
| N.gonorrhoeae/<br>C.trachomatis/<br>M.genitalium/<br>T.vaginalis | Neisseria<br>gonorrhoeae | Chlamydia<br>trachomatis  | Mycoplasma<br>genitalium | IC  | Trichomonas<br>vaginalis |  |
| C.trachomatis/<br>Ureaplasma/<br>M.genitalium/<br>M.hominis      | Chlamydia<br>trachomatis | <i>Ureaplasma</i><br>spp. | Mycoplasma<br>genitalium | IC  | Mycoplasma<br>hominis    |  |
| C.trachomatis/<br>Ureaplasma/<br>M.genitalium                    | Chlamydia<br>trachomatis | <i>Ureaplasma</i><br>spp. | Mycoplasma<br>genitalium | IC  | _                        |  |
| C.trachomatis/<br>Ureaplasma /<br>M.hominis                      | Chlamydia<br>trachomatis | <i>Ureaplasma</i><br>spp. | Mycoplasma<br>hominis    | IC  | _                        |  |
| N.gonorrhoeae/<br>C.trachomatis/<br>T. vaginalis                 | Neisseria<br>gonorrhoeae | Chlamydia<br>trachomatis  | Trichomonas<br>vaginalis | IC  | _                        |  |
| N.gonorrhoeae/<br>C.trachomatis/<br>M.genitalium                 | Neisseria<br>gonorrhoeae | Chlamydia<br>trachomatis  | Mycoplasma<br>genitalium | IC  | _                        |  |
| C.albicans/<br>C.glabrata/<br>C. krusei                          | Candida<br>albicans      | Candida<br>glabrata       | Candida<br>krusei        | IC  | _                        |  |
| PCR kit (test),                                                  |                          |                           |                          |     |                          |  |
| group 2 (duplex)                                                 |                          |                           |                          |     | 1                        |  |
| U. parvum /<br>U. urealyticum                                    | Ureaplasma<br>parvum     | Ureaplasma<br>urealyticum | IC                       | —   | -                        |  |
| HSV-typing                                                       | HSVII                    | HSVI                      | IC                       | _   | -                        |  |
| T.vaginalis /<br>N.gonorrhoeae                                   | Trichomonas<br>vaginalis | Neisseria<br>gonorrhoeae  | IC                       | _   | _                        |  |
| HSV/CMV                                                          | HSV                      | CMV                       | IC                       | _   | _                        |  |

\* The channel for the Cy5.5 fluorophore (Crimson channel) is available in Rotor-Gene 6000 and Rotor-Gene Q instruments.

#### Principle of interpretation

Г

- The microorganism DNA is **found** in a sample if its Ct value is detected in the results grid in the channel assigned for detection of this microorganism (in accordance with instruction manual to PCR kit). Moreover, the fluorescence curve of this sample should cross the threshold line in the typical exponential growth phase.
- The microorganism DNA is **not found** in a sample if its Ct value is not detected (absent) in the results grid in the required channel (the fluorescence curve does not cross the threshold line).
- DNA of any analyzed microorganisms is **not found** in a sample if its Ct values are not detected (absent) in the results grid in the required channel assigned for detection of amplification products of DNA fragments of specific microorganisms (the fluorescence curve does not cross the threshold line), whereas the Ct value for the Internal Control is detected in the appropriate channel and it is less than the boundary Ct value specified.
- The result is **invalid** if none Ct value is detected in the channels assigned for detection of amplification products of DNA fragments of specific microorganisms, whereas the Ct value in the channel for detection of the Internal Control amplification product is either absent or greater than the specified boundary Ct value. Repeat the PCR assay for such samples.

Boundary Ct values are specified in the *Important Product Information Bulletin* enclosed in the PCR kit and in the chapter "Conducting Real-Time PCR with the Use of Different Instruments" of this Guidelines manual.

The results of analysis are considered reliable only if the results of both Positive and Negative Controls of amplification as well as Negative Control of extraction are correct (Table 4).

Table 4

| Control | Stage for control | Ct channels FAM / JOE     | Ct channel ROX               | Interpretation |
|---------|-------------------|---------------------------|------------------------------|----------------|
| C–      | DNA extraction    | Neg                       | Pos (< boundary Ct<br>value) | ОК             |
| NCA     | Amplification     | Neg                       | Neg                          | OK             |
| C+      | Amplification     | Pos (< boundary Ct value) | Pos (< boundary Ct<br>value) | ОК             |

| Results for controls |
|----------------------|
|----------------------|

#### **10. TROUBLESHOOTING**

#### A. If PCR kits for detection of a single microorganism are used

Results of analysis are not taken into account in the following cases:

1. If the Ct value of Positive Control of amplification (C+) in the FAM channel is absent or greater than the boundary Ct value, amplification should be repeated for all samples in

which the microorganism DNA was not detected.

 If the Ct value is detected for C– and/or for NCA in the FAM channel, PCR assay should be repeated starting from the DNA extraction stage for all samples in which the microorganism DNA was detected.

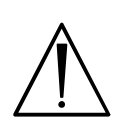

If a Ct value is repeatedly detected for C– and/or for NCA in the FAM channel, it indicates contamination of reagents or samples. In such cases, the results of analysis must be considered as invalid. Test analysis must be repeated and measures to detect and eliminate the source of contamination must be taken.

If a Ct value of a sample is detected in the results grid in the FAM channel but the fluorescence curve does not have a typical exponential growth phase (the curve is linear), the result should not be considered as positive. This may suggest incorrect setting of the threshold line or other analysis parameters. If threshold level (as well as other analysis settings) are correct, amplification of such samples should be repeated.

#### B. If MULTIPRIME PCR kits are used

Results of analysis are not taken into account in the following cases:

- If no signal is detected for Positive Control of Amplification (C+) or the signal is greater than the specified boundary Ct value in more than one channel assigned for detection of amplification products of DNA fragments of specific microorganisms, PCR should be repeated for all samples for which Ct values in these channels were not detected.
- 2. If a Ct value is present for the Negative Control of Extraction (C–) and/or for the Negative Control of Amplification (NCA) in the channels assigned for detection of amplification products of DNA fragments of specific microorganisms, PCR should be repeated for all samples for which a Ct value in these channels was detected.

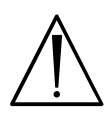

If a Ct value is detected for C– and/or for NCA in the channels assigned for detection of amplification product of microorganism DNA in the second run, this indicates contamination of reagents or samples. In such cases, the results of analysis must be considered as invalid. Test analysis must be repeated and measures to detect and eliminate the source of contamination must be taken.

3. If a Ct value of a sample is detected in the results grid in the FAM channel but the fluorescence curve does not have a typical exponential growth phase (the curve is linear), the result should not be considered as positive. This may suggest incorrect setting of the threshold line or other analysis parameters. If threshold level is correct (as well as other analysis settings), amplification should be repeated of such a sample to get correct result.

#### CONDUCTING REAL-TIME PCR WITH THE USE OF DIFFERENT INSTRUMENTS

### CONDUCTING REAL-TIME PCR WITH THE USE OF Rotor-Gene 3000, Rotor-Gene 6000, and Rotor-Gene Q INSTRUMENTS

When working with the Rotor-Gene 3000 instrument, use the Rotor-Gene 6 program version 6.1 or higher. When working with the Rotor-Gene 6000 or Rotor-Gene Q instruments, use the Rotor-Gene 6000 program version 1.7 (build 67) or higher.

#### A. Creating a template

Hereinafter, the terms specific for different instruments are listed in the following order: for the Rotor-Gene 3000 instrument / for the Rotor-Gene 6000 (or Rotor-Gene Q). If terms for different instruments coincide, only one term is shown.

- In the New Run window, select the Advanced mode. Select any template (for example, Dual Labeled Probe/Hydrolysis probes) for editing and click the New button. Select 36-Well Rotor in the next window. Tick the No Domed Tubes/ Locking ring attached line.
- 2. Set the reaction mixture volume: Reaction Volume (µL)
  - **30** for Rotor-Gene 3000;
  - **25** for Rotor-Gene 6000. Tick the **15 μL oil layer volume** box to activate this option.
- 3. In the *Edit profile* window, set the **AmpliSens-1** amplification program. Click *OK* when finished.

| Step      | Temperature, °C | Time       | Cycles |
|-----------|-----------------|------------|--------|
| Hold      | 95              | 15 min     | 1      |
|           | 95              | 5 s        |        |
| Cycling   | 60              | 20 s       | 5      |
|           | 72              | 15 s       |        |
|           | 95              | 5 s        |        |
| Cycling 2 | 60              | 20 s       | 40     |
|           | 60              | Acquiring* | 40     |
|           | 72              | 15 s       |        |

AmpliSens-1 program

\*Acquiring—fluorescent signal is detected at 60 °C of stage Cycling 2 (*Acquiring to Cycling A*) in the *FAM/Green, JOE/Yellow, ROX/Orange, Cy5/Red,* and *Crimson* channels.

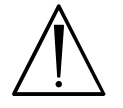

**AmpliSens-1** is a general program for conducting tests for detection STIs with AmpliSens PCR kits. Therefore, any combination of tests including tests for identifying *human papillomaviruses (HPV HCR)* can be carried out simultaneously in the same instrument.

Another program, **60-45 RG**, can be exceptionally applied for PCR kits **variant FRT** (wax layer is used). It allows the run time to be to reduced by 10 min. To do this, create a new template and enter the **60-45 RG** program in the *Edit Profile* window:

| Step      | Temperature, °C | Time       | Cycles |
|-----------|-----------------|------------|--------|
| Hold      | 95              | 5 min      | 1      |
|           | 95              | 5 s        |        |
| Cycling   | 60              | 20 s       | 5      |
|           | 72              | 15 s       |        |
|           | 95              | 5 s        |        |
| Cycling 2 | 60              | 20 s       | 40     |
|           |                 | Acquiring* | -0     |
|           | 72              | 15 s       |        |

60-45 RG program

Acquiring fluorescent signal is enabled as described for AmpliSens-1 program.

4. Adjust the fluorescence channel sensitivity. In the *Channel Setup* window, select the *Calibrate/Gain Optimisation* button. In the opened *Auto Gain Calibration Setup* window, click the *Calibrate Acquiring/Optimise Acquiring* button. For the FAM/Green channel, enter 5 in the *Min Reading* line and 10 in the *Max Reading* line. For JOE/Yellow, ROX/Orange, Cy5/Red, and Crimson channels, enter 4 in the *Min Reading* line.

In the *Tube position* column, specify the number of the test tube as **1**, which means automatic selection of the *gain* parameter. Tick the *Perform Calibration Before* **1**<sup>st</sup> *Acquisition/ Perform Optimisation Before* **1**<sup>st</sup> *Acquisition* box. Close the *Auto Gain Calibration Setup* window.

5. Proceed to the next window. Click the Save Template button. Enter the template name corresponding to the name of amplification program: Amplisens-1 or 60-45 RG. Save the template in the offered Templates folder (in the Quick Start Templates subfolder) and close the New Run Wizard window. The created template will appear in the template list in the New Run window.

The AmpliSens-1 template can be used for conducting any amplification tests for detection of STIs with use of PCR kits manufactured by CRIE.

#### B. Use of the created template

- 1. Place the tubes into the rotor so that the first well is loaded with a tube filled with the reaction mixture prepared for the run (see Notes 1 and 2). Fix the locking ring, secure the rotor, and close the lid.
- 2. To start run with the prepared template, select the *Advanced* tab in the *New Run Wizard* window of the *New Run* menu. Select the template with *AmpliSens-1* amplification program from the drop-down list box (set as described in section A. Creating Template). If a PCR kit variant FRT (with a wax layer) is used, the template with the 60-45 RG amplification program can be selected.
- 3. Select 36-Well Rotor or 72-Well Rotor and tick the No Domed 0.2 ml Tubes/Locking

ring attached line. Proceed to the next window.

- 4. Make sure that the reaction volume is correct. Make sure that **15 μL oil layer volume** is selected for Rotor-Gene 6000 or Rotor-Gene Q. Proceed to the next window.
- 5. Check the correctness of the amplification program and automatic optimization gain parameters.

**Note!** If MULTIPRIME PCR kits are not used for the run, unable fluorescence detection in the ROX/Orange, Cy5/Red, and Crimson channels in the *Edit Profile* window (FAM/Green and JOE/Yellow channels are activated).

- 6. Start the program by clicking the *Start* button. Make sure that rotor is secured and the lid is closed. Enter the file name for result data and click *Save*.
- 7. In the table of samples, define the order of samples by entering the name and type (*Unknown*) of each sample. Click *Finish/OK*.

**Note!** Rotor-Gene 6000 and Rotor-Gene Q instruments allow editing the table of samples before the run starts. To do this, select the *Edit Samples Before Run Started* button in the *User Preferences* submenu of the *File* menu. See Note 3.

8. Proceed to interpretation of results when the run is completed.

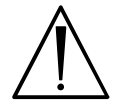

When PCR run is completed, the tubes should be removed from the rotor and discarded.

**Note 1.** The first tube in the rotor is used for automatic optimization of the level of signal; therefore, the first tube should contain the reaction mixture. If several tests for detection of STIs with PCR kits manufactured by CRIE are conducted within the same run, any tube containing reaction mixture can be placed in the first well of the rotor. If several MULTIPRIME tests are simultaneously carried out, the first well should be loaded with the tube analyzed in the maximum number of channels.

**Note 2.** Do not place tubes that already passed amplification run in the rotor iteratively. It is acceptable to leave some rotor wells unloaded.

**Note 3.** If tests for detection of *human papillomavirus* (HPV) DNA and different tests for detection of STI with PCR kits manufactured by CRIE are simultaneously conducted, it is necessary to create the second page in the table of samples. In this page all samples tested for HPV should be defined while the other samples should have *None* type. This is important for data analysis.

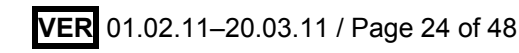

### Analysis of result obtained with Rotor-Gene 3000, Rotor-Gene 6000, or Rotor-Gen Q instruments

Hereinafter, the terms specific for different instruments are listed in the following order: for the Rotor-Gene 3000 instrument / for the Rotor-Gene 6000 (or Rotor-Gene Q). If terms for different instruments coincide, only one term is shown.

If PCR kits for detection of a single microorganism are used, the fluorescence signal is detected in two channels: the amplification product of the DNA fragment of the specific microorganism is detected in the FAM/Green channel; the amplification product of the Internal Control DNA is detected in the **JOE/Yellow** channel.

- 1. Select the **Analysis** sign in the main menu, select the **Quantitation** tab in the dropdown menu, and then select the required channel. Perform operation for FAM/Green channel by selecting Cycling A FAM/Cycling A Green; perform operation for JOE/Yellow channel by selecting *Cycling A JOE/Cycling A Yellow*.
- 2. Data analysis of **IC DNA** amplification in the **JOE/Yellow** channel.
- 2.1 Select normalized curves in the **JOE/Yellow** channel.
- 2.2 Make sure that the **Dynamic tube** button is activated (set by default). Activate the More Settings/Outlier Removal button and enter 5 (5%) in the text field.
- 2.3 In the CT Calculation menu, set Threshold = 0.1.
- 2.4 Ct values of each sample in the **JOE/Yellow** channel will appear in the results grid (Quant. Results – Cycling A JOE/Quant. Results/Quant. Results – Cycling A Yellow).
- 3. Data analysis of the microorganism DNA amplification in the FAM/Green channel.
- 3.1 Select normalized curves in the FAM/Green channel.
- 3.2 Make sure that the **Dynamic tube** button is activated (set by default). The **Slope Correct** button should be turned off or on as specified in Table 5. Activate the More Settings/Outlier Removal button and in the text field enter the value specified in Table 5.
- 3.3 In the CT Calculation menu, set Threshold = 0.1.
- 3.4 Ct values of each sample in FAM/Green channel will appear in the results grid (Quant. Results – Cycling A FAM/Quant. Results/Quant. Results – Cycling A Green).

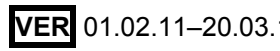

| PCR kit                      | Threshold | More Settings/<br>Outlier Removal | Slope Correct |
|------------------------------|-----------|-----------------------------------|---------------|
| Chlamydia trachomatis        | 0.1       | 0                                 | off           |
| Neisseria gonorrhoeae-screen | 0.1       | 0                                 | off           |
| Neisseria gonorrhoeae-test   | 0.1       | 0                                 | off           |
| Neisseria gonorrhoeae        | 0.1       | 0                                 | off           |
| Mycoplasma genitalium        | 0.1       | 0                                 | off           |
| Ureaplasma species           | 0.1       | 0                                 | off           |
| Mycoplasma hominis           | 0.1       | 0                                 | off           |
| HSV I, II                    | 0.1       | 0                                 | off           |
| CMV                          | 0.1       | 0                                 | off           |
| Gardnerella vaginalis        | 0.1       | 0                                 | off           |
| Treponema pallidum           | 0.1       | 5                                 | on            |
| Trichomonas vaginalis        | 0.1       | 5                                 | on            |
| Candida albicans             | 0.1       | 0                                 | off           |

#### Parameters of analysis of results in the FAM/Green channel

- 4. Principle of interpretation
  - The microorganism DNA is **found** in a sample if its Ct value is detected in the results grid in the FAM/Green channel. The fluorescence curve should cross the threshold line at the typical exponential growth phase.
  - The microorganism DNA is **not found** in a sample if its Ct value is not detected in the results grid in the FAM/Green channel (the fluorescence curve does not cross the threshold line), whereas the Ct value detected in the JOE/Yellow channel is less than 30.
  - The result is **invalid** if the Ct value of a sample is not detected in the **FAM/Green** channel whereas the Ct value in the **JOE/Yellow** channel is either absent or greater than 30. Repeat the PCR test for such samples.

The result of analysis is considered reliable only if the results of both Positive and Negative Controls of amplification as well as Negative Control of extraction are correct (Table 6, 7).

Table 6

| Control | Stage for control | Ct in FAM/Green<br>channel | Ct in JOE/Yellow<br>channel | Interpretation |
|---------|-------------------|----------------------------|-----------------------------|----------------|
| C-      | DNA extraction    | Neg                        | Detected value <30          | OK             |
| NCA     | Amplification     | Neg                        | Neg                         | OK             |
| C+      | Amplification     | Pos (< boundary Ct value)  | Detected value < 30         | OK             |

#### **Results for controls**

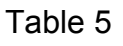

| PCR kit variant FRT                                                          | Boundary Ct value for C+<br>in the <i>Green</i> channel |
|------------------------------------------------------------------------------|---------------------------------------------------------|
| Chlamydia trachomatis                                                        |                                                         |
| HSV I, II                                                                    | 30                                                      |
| CMV                                                                          | 50                                                      |
| Candida albicans                                                             |                                                         |
| Neisseria gonorrhoeae-screen                                                 |                                                         |
| Neisseria gonorrhoeae-test                                                   |                                                         |
| <i>Neisseria gonorrhoeae</i> (1 <sup>st</sup> and 2 <sup>nd</sup> reactions) |                                                         |
| Mycoplasma genitalium                                                        |                                                         |
| Trichomonas vaginalis                                                        | 33                                                      |
| Treponema pallidum                                                           |                                                         |
| Ureaplasma species                                                           |                                                         |
| Mycoplasma hominis                                                           |                                                         |
| Gardnerella vaginalis                                                        |                                                         |

#### Boundary Ct value for C+ in the Green channel

If MULTIPRIME PCR kits are used, the fluorescent signal is detected in all channels enabled for detection. The products of amplification of DNA of the analyzed microorganisms are detected in the channels listed in Table 20 (FAM/Green, JOE/Yellow, ROX/Orange, or Crimson channel). The product of amplification of IC DNA is detected in the Cy5/Red channel for group 1 PCR kits or in the ROX/Orange channel for group 2 PCR kit (duplex).

Interpretation of results is based on the data obtained for each channel assigned for detection of the analyzed microorganisms as well as for detection of Internal Control in accordance with Table 3.

- Select the *Analysis* sign in the main menu and the *Quantitation* tab in the drop-down menu, after which select the required channel (for example, select *Cycling A FAM/Cycling A Green* for the FAM/Green channel, *Cycling A JOE/Cycling A Yellow* for the JOE/Yellow channel, etc.)
- 2. Data analysis of IC DNA amplification
- 2.1 Group 1 PCR kits. Select normalized curves in the Cy5/Red channel. Make sure that Dynamic tube button is activated (set by default). Activate the Slope Correct button. Turn on the More Settings/Outlier Removal button and enter 5 (5%) in the text field. In the CT Calculation menu, set Threshold = 0.07. Ct values of each sample in Cy5/Red channel will appear in the results grid (Quant. Results Cycling A Cy5/Quant. Results/Quant. Results Cycling A Red).

- 2.2 Group 2 PCR kits (duplex). Select normalized curves in the ROX/Orange channel. Make sure that the *Dynamic tube* button is activated (set by default). Activate the *Slope Correct* button. Turn on the *More Settings/Outlier Removal* button and enter 5 (5%) in the text field. In the *CT Calculation* menu, set *Threshold* = 0.1. Ct values of each sample in ROX/Orange channel will appear in the results grid (*Quant. Results Cycling A ROX/Quant. Results/Quant. Results Cycling A Orange*).
- 3. Data analysis of the microorganism DNA amplification

Results should be consecutively analyzed as described below in each channel used.

- 3.1 Select the *Analysis* sign in the main menu, select the *Quantitation* tab in the dropdown menu, and then select the required channel.
- 3.2 Select window of normalized curves in the required channel.
- 3.3 Make sure that the *Dynamic tube* button is activated (set by default).

The *Slope Correct* button should be turned off or on as specified in Table 8 (on – for Crimson channel, off – for other channels).

Activate the *More Settings/Outlier Removal* button and in the text field enter value specified in Table 8.

- 3.4 In the *CT Calculation* menu set *Threshold* = 0.1.
- 3.5 Ct values of each sample in the required channel will appear in the results grid (*Quant. Results* window).

For convenient interpretation of results, we recommend that the Ct value column is copied and entered into the corresponding column in Excel.

Table 8

| Detection channel | Threshold | More Settings/ Outlier<br>Removal | Slope Correct |
|-------------------|-----------|-----------------------------------|---------------|
| FAM/Green         | 0.1       | 0                                 | off           |
| JOE/Yellow        | 0.1       | 5                                 | off           |
| ROX/Orange        | 0.1       | 5                                 | off           |
| Crimson (if used) | 0.1       | 5                                 | off           |
| Cy5/Red           | 0.07      | 5                                 | on            |

Parameters of result analysis for MULTIPRIME PCR kit

4. Principle of interpretation

- The microorganism DNA is **found** in a sample if its **Ct** value is detected in the results grid in the channel assigned for detection of the given microorganism. The fluorescence curve should cross the threshold line in the typical exponential growth phase.
- The microorganism DNA is **not found** in a sample if its **Ct** value is not detected in the results grid in the channel assigned for detection of this microorganism (the

fluorescence curve does not cross the threshold line), whereas the Ct value in the channel assigned for detection of the internal control amplification product (**Cy5/Red** channel for group 1 PCR kits or **ROX/Orange** channel for group 2 PCR kits) is detected and less than **33**.

- The result is invalid if the Ct value of a sample is absent in all channels assigned for detection of specific microorganisms, whereas the Ct value detected in the channel assigned for the internal control amplification product is either absent or greater than 33. Repeat the PCR test for such samples.
- 5. For automatic analysis of results, the AmpliSens<PCR kit>Results Matrix program supplied by the manufacturer can be used. The obtained data should be analyzed as described in items 1 and 2. Ct values should be copied from the results grid to the clipboard and entered in the corresponding column of the program for automatic analysis of results.

The result of the analysis is considered reliable only if the results of both Positive and Negative Controls of amplification as well as Negative Control of extraction are correct (Tables 9, 10).

Table 9

| If PCR kit for detection of 3 or 4 microorganisms is used (group 1) |                                                                |                                                                                          |                       |  |  |
|---------------------------------------------------------------------|----------------------------------------------------------------|------------------------------------------------------------------------------------------|-----------------------|--|--|
| Control                                                             | Stage for control                                              | Ct in channels:<br>FAM/Green,<br>JOE/Yellow,<br>ROX/Orange,<br>and Crimson (if required) | Ct in Cy5/Red channel |  |  |
| C-                                                                  | DNA extraction                                                 | Neg                                                                                      | Detected value < 33   |  |  |
| NCA                                                                 | PCR                                                            | Neg                                                                                      | Neg                   |  |  |
| C+                                                                  | PCR                                                            | Pos (< boundary Ct value)                                                                | Detected value < 33   |  |  |
|                                                                     | If PCR kit for detection of 2 microorganisms is used (group 2) |                                                                                          |                       |  |  |
| C-                                                                  | DNA extraction                                                 | Neg                                                                                      | Detected value < 33   |  |  |
| NCA                                                                 | PCR                                                            | Neg                                                                                      | Neg                   |  |  |
| C+                                                                  | PCR                                                            | Pos (< boundary Ct value)                                                                | Detected value < 33   |  |  |

#### **Results for controls**

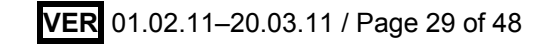

Boundary Ct value in channel PCR kit, group 1 FAM/Green JOE/Yellow **ROX/Orange** Cy5/Red Crimson N.gonorrhoeae / C.trachomatis / M.genitalium 35 35 35 33 33 / T.vaginalis C.trachomatis / Ureaplasma 35 35 35 33 33 / M.genitalium / M.hominis C.trachomatis / Ureaplasma 30 33 33 33 \_ / M.genitalium C.trachomatis / Ureaplasma 30 33 33 33 \_ / M.hominis N.gonorrhoeae / C.trachomatis / 30 33 33 33 \_ M.genitalium C.albicans / C.glabrata / 33 33 33 33 \_ C. krusei PCR kit, group 2 – duplex U. parvum / 33 33 33 \_ \_ U. urealyticum HSV-typing 33 33 30 \_ \_ T.vaginalis / 33 33 33 — — N.gonorrhoeae 30 33 HSV/CMV 30 \_ \_

#### Boundary Ct value for positive control (C+)

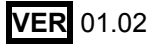

#### Examples of obtained results:

Results obtained with AmpliSens<sup>®</sup> C.trachomatis / Ureaplasma / M.genitalium-MULTIPRIME-FRT PCR kit

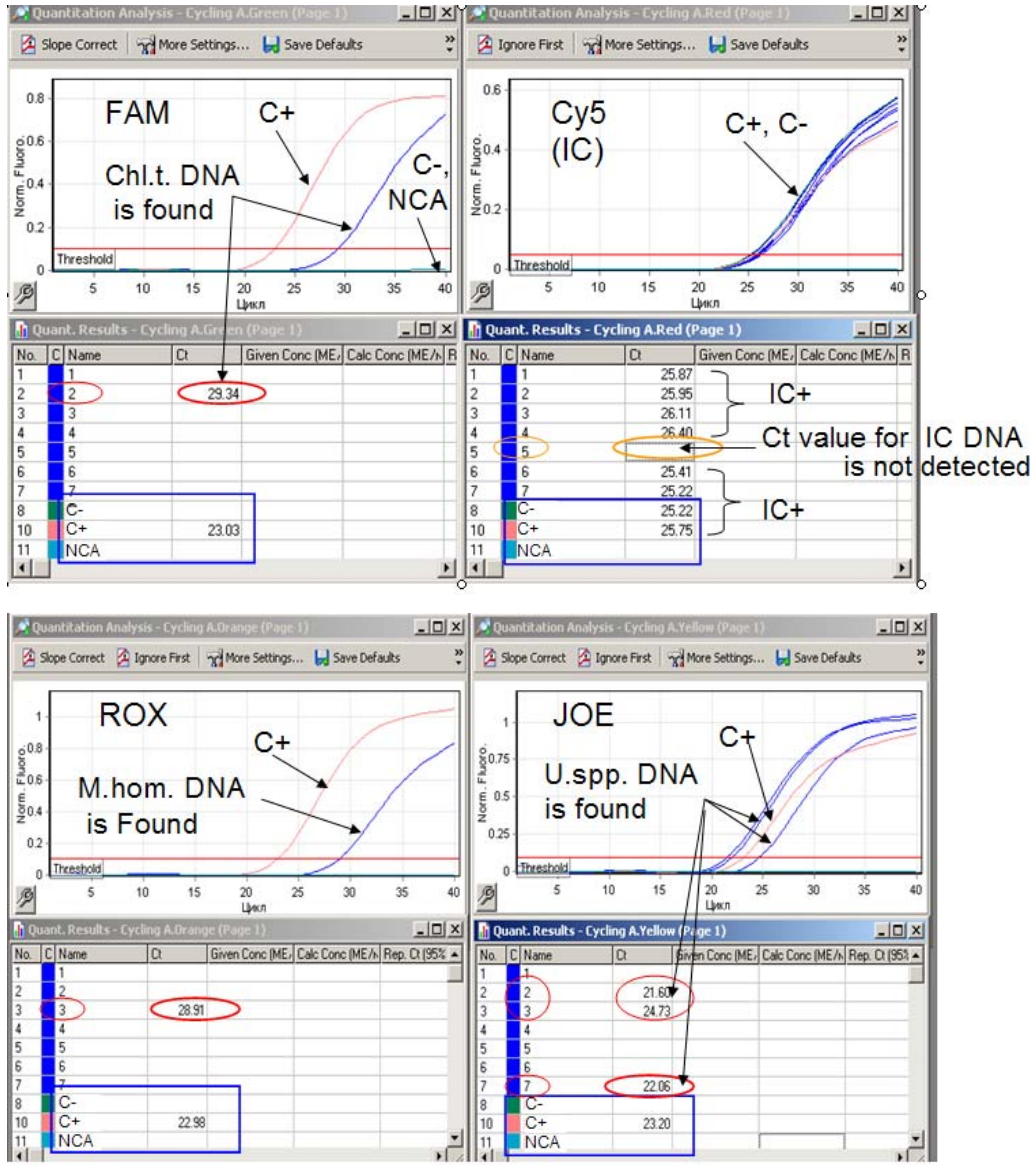

- The result for negative controls, C- and NCA, is negative; The Ct value detected for C- in the Cy5/Red channel (detection of IC) is less than 33. The result for positive control, C+, is positive, Ct values do not exceed the boundary Ct values in all channels. The results for controls correspond with specified values. The results for test samples are valid.
- Sample No. 2 shows the presence of DNA of the microorganisms that are detected in the FAM/Green channel (*Chlamydia trachomatis* in here) as well as DNA of the microorganisms detected in the JOE/Yellow channel (*Ureaplasma* spp. in here).
- Sample No. 3 shows the presence of DNA of the microorganisms detected in the JOE/Yellow and ROX/Orange channels (*Ureaplasma* spp. and *Mycoplasma hominis*, respectively, in here).
- Sample No. 7 shows the presence of DNA of the microorganism detected in the JOE/Yellow channel (*Ureaplasma* spp. in here).
- Ct values less than 33 are detected for all samples except for sample No. 5 in the Cy5/Red channel.
- Sample No. 5 shows an invalid result, that is, Ct values are absent in all channels.
- None of the microorganisms of interest was found in samples Nos. 1, 4, and 6.

#### CONDUCTING REAL-TIME PCR WITH THE USE OF iCycler iQ or iQ5 INSTRUMENTS

1. Set the **AmpliSens-1** (Table 11) general amplification and detection program.

Table 11

| Step | Temperature, °C | Time                | Cycle repeats |
|------|-----------------|---------------------|---------------|
| 1    | 95              | 15 min              | 1             |
|      | 95              | 5 s                 |               |
| 2    | 60              | 20 s                | 5             |
|      | 72              | 15 s                |               |
|      | 95              | 5 s                 |               |
|      |                 | 30 s                |               |
| 3    | 60              | *fluorescent signal | 40            |
|      |                 | detection           |               |
|      | 72              | 15 s                |               |

AmpliSens-1 program for iCycler iQ or iQ5 instruments

To do this, select or create this program in the *Protocol* module (*View Protocols* for iCycler iQ). For iCycler iQ5, click the *Run with selected Plate Setup* button to start the program.

**AmpliSens-1** general program allows simultaneously conducting any combination of tests for detection of DNA of sexually transmitted infections with PCR kits manufactured by CRIE, including the tests for identifying and genotyping *Human Papillomaviruses* (HPV HCR).

It is not recommended running the MULTIPRIME-format test and single pathogen detection tests (tests with different combinations of detection channels) simultaneously in the iCycler iQ Instrument. If these tests are to be conducted within the same run, then the *External Well Factors Plate* option should be selected for the well factor determination and the tube kit with a special External Well Factor Solution (Bio-Rad) should be used for start up.

Before programming the iCycler iQ instrument, make sure that the dinamicwf.tmo protocol is set as follows (standard):

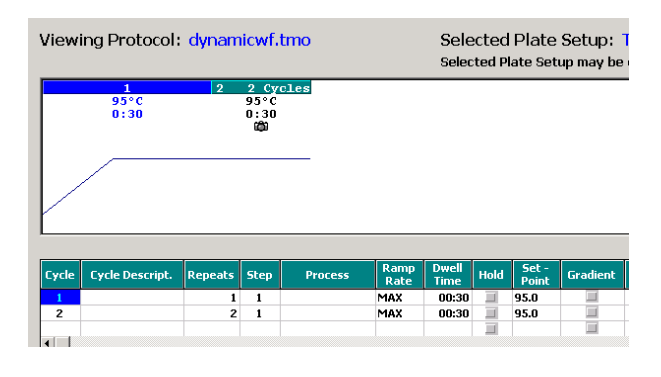

- 2. Set the plate setup, that is, tubes order in the reaction chamber and the detection of fluorescent signal for all tubes in the required channels, in the *Edit Plate Setup* window of the *Workshop* module. If a PCR kit for detection of a single microorganism is used, activate the FAM and HEX detection channels. If a MULTIPRIME PCR kit is used activate FAM, HEX, ROX, and Cy5 channels. Save the plate setup. Click the *Run with selected protocol* button.
  - iCycler iQ 5 instrument. In the Selected Plate Setup window of the Workshop module press the Create New or Edit button. Edit the plate setup in the Whole Plate loading mode. To turn on the second fluorophore use sign. Set Sample Volume as 30 µl, Seal Type as Domed Cap, and Vessel Type as Tubes. Press Save &Exit Plate Editing.
  - iCycler iQ instrument. Edit the plate setup in the *Edit Plate Setup* window of the *Workshop* module. Press the *Run with selected protocol* button to save and activate the created plate setup.
- 3. Proceed to item 4 if a PCR kit variant FRT ("hot start" is ensured by using a wax layer) is used. If a PCR kit variant FRT-100 F (TaqF polymerase is applied) is used, insert the tubes into the reaction chamber in accordance with the created plate setup. Secure the instrument.
- 4. Start the AmpliSens-1 program along with the created plate setup.
  - iCycler iQ5 instrument. Ensure that the Selected Protocol and Selected Plate Setup are set correctly before starting the program. To start the program, click the Run button. Select the Use Persistent Well Factor option (set by default) for detection of a well factor.
  - iCycler iQ instrument. Ensure that the selected protocol and plate setup are set correctly in the *Run Prep* window. For determination of the well factor, select the *Experimental Plate* option (set by default) below the *Select well factor source* line (see point 1). Set the reaction mix volume as 30 µl. Press *Run* to start.
- 5. Proceed to paragraph 6 if PCR kit variant FRT-100 F is used. If PCR kit variant FRT is used, press the *Pause* button when the temperature in the reaction chamber reaches 95 °C, open the instrument, and insert the tubes into the wells in accordance with the created plate setup. Close the lid and press the *Resume Run* button (for iCycler iQ5) or *Continue Running Protocol* button (for iCycler iQ).
- 6. Proceed to data analysis when the program is done.
- 7. At the end of the work, close the program and shut down the instrument.

#### Data analysis. iCycler iQ and iQ5 instruments

The obtained data are interpreted with the software of iCycler iQ or iQ5 instruments. The results are interpreted by the crossing (or not-crossing) of the fluorescence curve with the threshold line set at a certain level and it is shown as the presence (or absence) of a Ct (cycle threshold) value in the results grid.

**If PCR kits for detection of a single microorganism DNA are used,** fluorescence signal is detected in two channels: amplification product of a DNA fragment of a specific microorganism is detected in the **FAM** channel and the amplification product of the Internal Control DNA is detected in the **HEX** channel.

- 1. Data analysis of the specific microorganism amplification
- 1.1.Select data in the FAM channel (iCycler iQ) or activate the FAM-490 sign in the Select a Reporter window (iCycler iQ). Make sure that the PCR Base Line Subtracted Curve Fit mode is activated (set by default).
- 1.2. Set the threshold line at the level of 10-20 % of maximum level of fluorescence, obtained for the Positive Control (C+) in the last amplification cycle (the fluorescence level for the Positive Control is considered as equal to the nearest digital scale mark). The fluorescence curve for Positive Control should represent typical exponential growth of fluorescence. The threshold line can also be set at default if it fits in this range.

In order to select Positive Control graph (or any other object), use the **Display Wells** (Select Wells) button or point tab cursor on a desired graph and double click.

#### - iCycler iQ5 instrument

To set the threshold line level, move it using the left mouse button or select the **Baseline Threshold** menu (in the drop-down menu, which appears after clicking the right mouse button in the fluorescence graph window), then select the **User Define** option and insert required value in the **Threshold Position** text field. Results grid will be displayed after clicking the **Results** button.

- iCycler iQ instrument

To set the threshold line level, either move it using the left mouse button or select the **User Defined** option, insert the required value in the **Threshold Position** text field, and press the **Recalculate Threshold Cycles** button.

**Note!** Selected threshold level can be used for data analysis in further runs performed with the same PCR kit and conducted on the same Instrument, in case the new calibration was not performed.

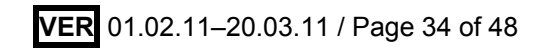

#### 2. Data analysis of the IC amplification

Select data in **HEX** channel (iCycler iQ) or activate **HEX-530** sign in the **Select a Reporter** window (iCycler iQ). Select the **PCR Base Line Subtracted Curve Fit** mode (set by default). Set the threshold line at the level of 10–20 % of the maximum fluorescence intensity recorded for the Positive Control (C+) in the last amplification cycle. The fluorescence curve for Positive Control (C+) should contain a section of typical exponential fluorescence growth. The threshold line can also be set at default if it fits in this range.

**Note!** The selected threshold level can be used for IC data analysis of the other tests carried out with AmpliSens PCR kits for detection of pathogens of sexually transmitted diseases. The same threshold level in the HEX channel can be used in further runs conducted on the same Instrument in case a new calibration has not been performed.

#### 3. Principle of interpretation

- The microorganism DNA is **found** in a sample if its Ct value is detected in the results grid in the **FAM** channel. The fluorescence curve should cross the threshold line in the typical exponential growth phase.
- The microorganism DNA is **not found** in a sample if **N/A** appears in the results grid in the **FAM** channel (the fluorescence curve does not cross the threshold line), whereas the **Ct** value detected in the **HEX** channel is less than **33**.
- The result is invalid if the Ct value of the sample is not detected in the FAM channel (N/A appears), whereas the Ct value in the HEX channel is either absent (N/A) or greater than 33. Repeat the PCR test for such samples.

The result of the analysis is considered reliable only if the results of both Positive and Negative Controls of amplification as well as Negative Control of extraction are correct (see Tables 12 and 13)

Table 12

| Control | Store for control | Ct                                                                   |                        |  |
|---------|-------------------|----------------------------------------------------------------------|------------------------|--|
| Control | Stage for control | FAM channel                                                          | HEX channel            |  |
| C–      | DNA extraction    | N/A (absent)                                                         | Detected Ct value < 33 |  |
| NCA     | PCR               | N/A (absent)                                                         | N/A (absent)           |  |
| C+      | PCR               | Detected Ct value is less<br>than the specified<br>boundary Ct value | Detected Ct value < 33 |  |

#### **Results for controls**

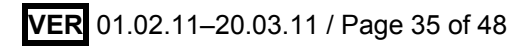

| PCR kit                                                              | Ct value in FAM channel<br>for C+ |  |
|----------------------------------------------------------------------|-----------------------------------|--|
| Chlamydia trachomatis                                                |                                   |  |
| HSV I, II                                                            | 33                                |  |
| CMV                                                                  |                                   |  |
| Candida albicans                                                     |                                   |  |
| Neisseria gonorrhoeae-screen                                         |                                   |  |
| Neisseria gonorrhoeae-test                                           |                                   |  |
| Neisseria gonorrhoeae (1 <sup>st</sup> and 2 <sup>nd</sup> reaction) |                                   |  |
| Mycoplasma genitalium                                                |                                   |  |
| Trichomonas vaginalis                                                | 36                                |  |
| Treponema pallidum                                                   | 30                                |  |
| Ureaplasma species                                                   |                                   |  |
| Mycoplasma hominis                                                   |                                   |  |
| Gardnerella vaginalis                                                |                                   |  |

#### Boundary Ct values for positive control in the FAM channel

#### Example of results obtained using the iCycler iQ instrument:

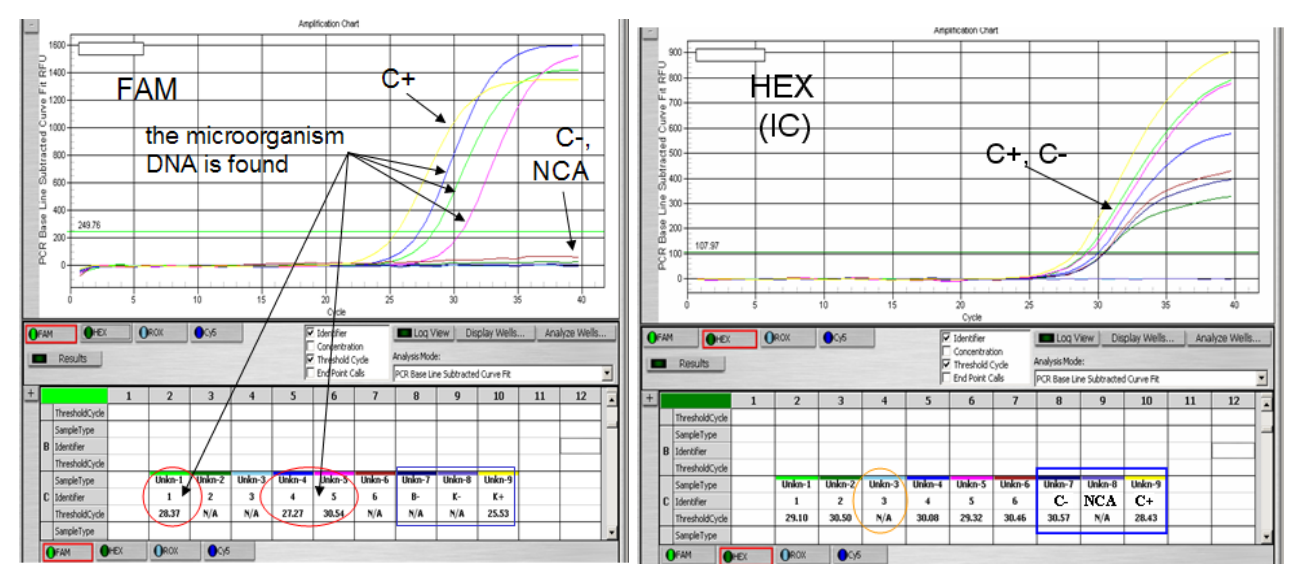

- The results for negative controls, C- and NCA, are negative; the Ct value detected for C- in the HEX channel (detection of IC) is less than 33. The result for positive control, C+, is positive. Ct values in the FAM channel do not exceed the boundary Ct values. The results for controls correspond to the boundary Ct values specified. The results for test samples are valid.
- DNA of the specific microorganism was found in samples Nos. 1, 4, and 5.
- Ct value not exceeding the boundary Ct value (33) is detected in the HEX channel for all samples except for sample No. 3.
- DNA of the specific microorganism is not found in samples Nos. 2 and 6.
- Sample No. 3 shows an invalid result, that is, Ct values are absent in both channels. Analysis of this sample should be repeated.

#### Example of results obtained using the iCycler iQ instrument:

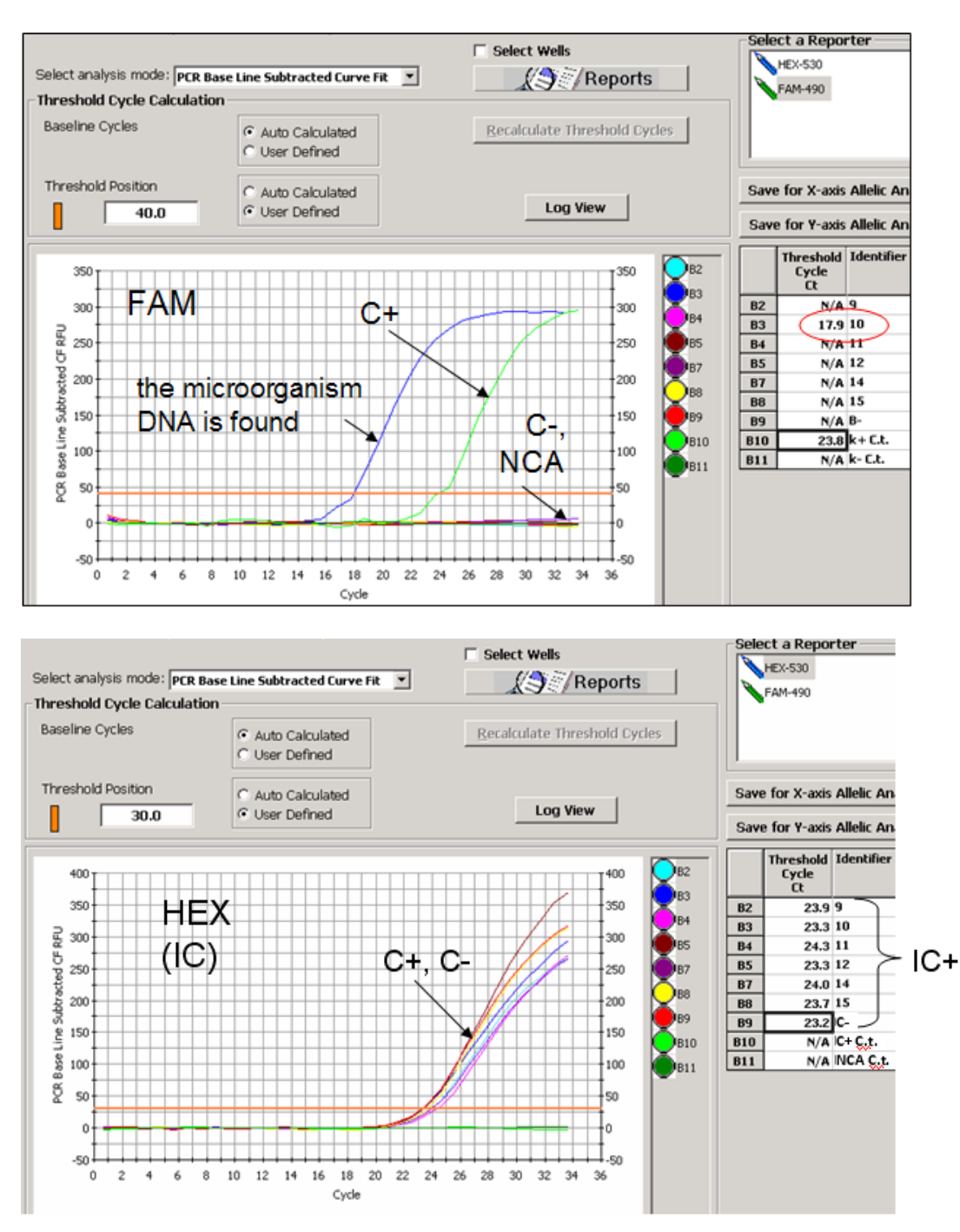

- The results for negative controls, C- and NCA, are negative; The Ct value detected for C- in the HEX channel (detection of IC) is less than 33. The result for positive control, C+, is positive. Ct values in the FAM channel do not exceed the boundary Ct values specified. The results for controls correspond to the boundary Ct values specified. The results for test samples are valid.
- Sample No. 10 (B3) shows the presence of a specific microorganism.
- DNA of the specific microorganism is not found in samples Nos. 9 and 11–15.

#### If MULTIPRIME PCR kits are used

Fluorescence signal is detected in all channels enabled for detection. The product of amplification of the analyzed microorganism DNA is detected in the channel specified in Table 3 (**FAM, HEX (JOE fluorophore), or ROX** channels). The product of amplification of the IC DNA is detected in the **Cy5** channel if a PCR kits for detection of three microorganisms is used or in the **ROX** channel if a PCR kit for detection of two microorganisms (duplex) is used.

The interpretation of results is based on data obtained from each channel assigned for detection of analyzed microorganisms as well as for detection of Internal Control in accordance with Table 3.

#### 1. Data analysis of the IC DNA amplification

- 1.1 Select data in the channel assigned for detection of IC: Cy5 channel if PCR kit for detection of three microorganisms is used (for iCycler iQ instrument select the Cy5-635 sign in the Select a Reporter window) or ROX channel if two microorganisms (duplex) are tested (for the iCycler iQ instrument, select the ROX-575 sign in the Select a Reporter window). Make sure that the PCR Base Line Subtracted Curve Fit mode is activated (set by default).
- 1.2Set the threshold line at a level of 10–20 % of the maximum fluorescence level obtained for the Positive Control (C+) in the last amplification cycle (the fluorescence level for the Positive Control is considered as equal to the nearest digital scale mark). The fluorescence curve for the Positive Control should contain a segment of a typical exponential growth of fluorescence. The threshold line can also be set by default if it fits in this range.

In order to select Positive Control curve (or any other object), use the *Display Wells* (*Select Wells*) button or the point tab cursor at a desired curve and double click.

- iCycler iQ instrument

To set the threshold line level, move it using the left mouse button or select the **Baseline Threshold** menu (in the drop-down menu, which appears after clicking the right mouse button at window with fluorescence curves), then select the **User Define** option and insert the required value in the **Threshold Position** text field. The results grid will be displayed after clicking the **Results** button.

- iCycler iQ instrument

To set the threshold line level, either move it using the left mouse button or select **User Defined** option, enter the required value in the **Threshold Position** text field, and click the **Recalculate Threshold Cycles** button.

**Note!** The selected threshold level can be used for data analysis in further runs performed with the same PCR kit and conducted on the same Instrument if a new calibration was not performed.

2. Data analysis of the specific microorganism amplification

Obtained results should be consistently analyzed as described below for each channel used.

- 2.1 Select the required channel (for the iCycler iQ instrument, select the sign in the Select a Reporter window) in the analysis window. Make sure that the PCR Base Line Subtracted Curve Fit mode is activated (set by default).
- 2.2Set the threshold line at the level of 10–20 % of the maximum fluorescence level recorded for the Positive Control (C+) in the last amplification cycle (the fluorescence level for the Positive Control is considered as equal to the nearest digital scale mark). The fluorescence curve for the Positive Control should represent typical exponential growth of fluorescence. The threshold line can also be set by default if it fits in this range.
- 2.3 For convenient interpretation of results we recommend that the Ct value column is copied and entered into the corresponding column in Excel.
- 3. Interpretation of results

Principle of interpretation

- The microorganism DNA is **found** in a sample if its Ct value is detected in the results grid in the channel assigned for detection of the amplified DNA fragment of this microorganism. The fluorescence curve should cross the threshold line in the typical exponential growth phase.
- The microorganism DNA is **not found** in a sample if **Ct** value is not detected in the results grid in the channel assigned for detection of amplified DNA fragment of this microorganism (the fluorescence curve does not cross the threshold line), whereas the **Ct** value detected in the channel assigned for IC DNA is less than **36** (**Cy5** or **ROX** channel for tests of the first or second group, respectively).
- The result is **invalid** if the **Ct** of the sample is not detected in all channels assigned for detection of the amplified DNA fragment of specific microorganisms, whereas the Ct value in the channel assigned for the IC DNA is either absent or greater than 36. Repeat the PCR test for such samples.
- 4. For automatic analysis of results, the AmpliSens<PCR kit>Results Matrix program supplied by the manufacturer can be used. Obtained data should be analyzed as described in items 1 and 2, Ct values should be copied from the results grid in the

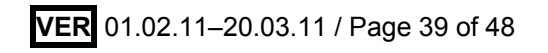

clipboard and entered in the corresponding column of the program for automatic analysis of results.

The result of the analysis is considered reliable only if the results of Positive and Negative Controls of amplification as well as Negative Control of extraction are correct (see Table 14 and 15).

Table 14

|         | Stage for control | Ct value                                                                   |                                                                     |  |
|---------|-------------------|----------------------------------------------------------------------------|---------------------------------------------------------------------|--|
| Control |                   | Channel for detection<br>of specific<br>microorganism DNA<br>amplification | Channel for<br>detection of IC DNA<br>amplification<br>(Cy5 or ROX) |  |
| C–      | DNA extraction    | N/A (absent)                                                               | Detected Ct value < 36                                              |  |
| NCA     | PCR               | N/A (absent)                                                               | N/A (absent)                                                        |  |
| C+      | PCR               | Detected Ct value is less<br>than the specified<br>boundary Ct value       | Detected Ct value < 36                                              |  |

#### **Results for controls**

Table 15

| Boundary Ct values for positive control C+   |                     |     |     |
|----------------------------------------------|---------------------|-----|-----|
|                                              | Ct value in channel |     |     |
|                                              | FAM                 | HEX | ROX |
| C.trachomatis / Ureaplasma / M.genitalium    | 33                  | 36  | 36  |
| C.trachomatis / Ureaplasma / M.hominis       | 33                  | 36  | 36  |
| N.gonorrhoeae / C.trachomatis / M.genitalium | 36                  | 33  | 36  |
| C.albicans / C.glabrata / C. krusei          | 36                  | 36  | 36  |
| U.parvum / U.urealyticum                     | 36                  | 36  | 36  |
| HSV-typing                                   | 36                  | 33  | 36  |
| T.vaginalis / N.gonorrhoeae                  | 36                  | 36  | 36  |
| HSV / CMV                                    | 33                  | 33  | 36  |

#### Example of results obtained using the iCycler iQ instrument for a MULTIPRIME PCR kit

Results obtained with AmpliSens® C.trachomatis / Ureaplasma / M.genitalium-MULTIPRIME-FRT PCR kit:

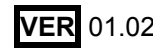

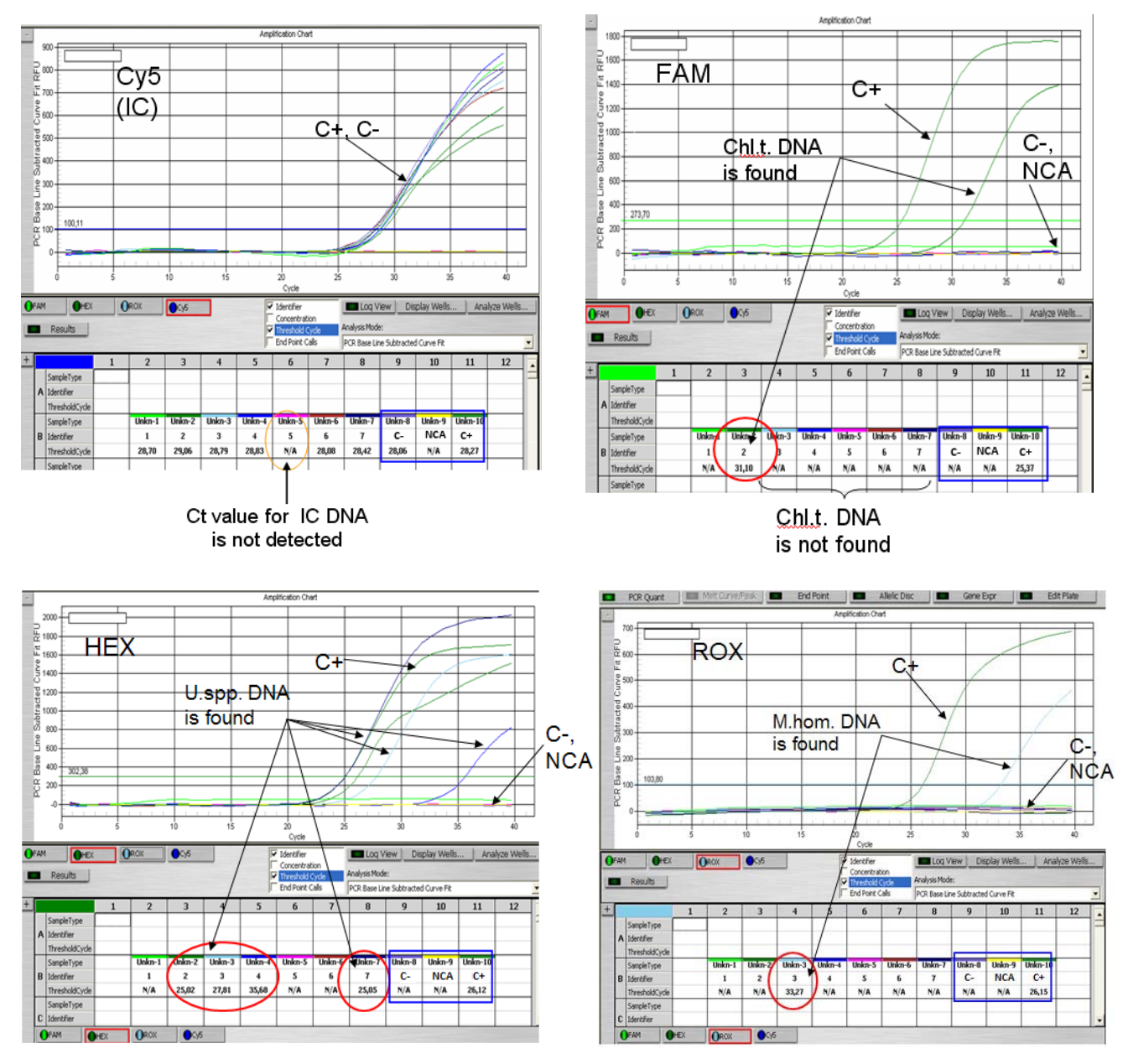

- The results for negative controls, C- and NCA are negative; the Ct value detected for C- in the Cy5 channel (detection of IC) is less than 36. The result for positive control, C+, is positive. Ct values do not exceed the boundary Ct values in all channels. The results for controls correspond to the specified Ct values. The results for test samples are valid.
- Ct values less than 36 are detected for all samples except for No. 5 in the Cy5 channel.
- Sample No. 2 shows the presence of DNA of microorganisms detected in the FAM channel (*Chlamydia trachomatis* in here) as well as DNA of microorganisms detected in the HEX channel (*Ureaplasma* spp. in here).
- Sample No. 3 shows the presence of DNA of microorganisms detected in HEX and ROX channels (*Ureaplasma* spp. and *Mycoplasma hominis*, respectively, in here).
- Sample No. 4 shows the presence of DNA of the microorganism detected in the HEX channel (*Ureaplasma* spp. in here).
- Sample No. 5 shows an invalid result, that is, Ct values are absent in all channels.
- None of the specific microorganisms was found in samples Nos. 1, 5, and 6.

### CONDUCTING REAL-TIME PCR WITH THE USE OF Mx3000P OR Mx3005P INSTRUMENTS

- Create a plate setup, which shows the order of tubes in the module and the settings of fluorescence detection in the tubes in the required channel, in the *Plate Setup* window. Indicate all samples as *Unknown*, tick the names of fluorophores to be detected, click the *Show Well Names* button, and enter names of samples. If a PCR kit for detection of a single microorganism is used, enable detection in FAM and JOE channels. If a MULTIPRIME PCR kit is use, enable detection in FAM, JOE, ROX, and Cy5 channels.
- Assign execution of the Amplisens-1 Mx program. To do this, select or create the program in the *Thermal Profile Setup* module. Save the file with the specified program and the required plate setup and click the *Run* button for running.

Table 16

| Step      | Temperature, °C | Time               | Cycles |  |
|-----------|-----------------|--------------------|--------|--|
| Segment 1 | 95              | 15 min             | 1      |  |
|           | 95              | 5 s                |        |  |
| Segment 2 | 60              | 20 s               | 5      |  |
|           | 72              | 15 s               | l      |  |
|           | 95              | 5 s                |        |  |
| Segment 3 | 60              | 30 s<br>Acquiring* | 40     |  |
|           | 72              | 15 s               |        |  |

#### AmpliSens-1 program

Acquiring fluorescent signal is enabled at 60 °C of Segment 3 in the **FAM**, **JOE ROX**, and **Cy5** channels.

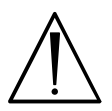

**AmpliSens-1** is a general program for conducting tests for detection of STIs with AmpliSens PCR kits. Therefore, any combination of tests including the tests for identifying *human papillomaviruses (HPV HCR)* can be carried out simultaneously in the same PCR instrument.

- 3. Transfer the reaction tubes into the wells of the instrument in accordance with the specified plate setup. Secure the lid.
- 4. It is recommended that the option of lamp shutdown after the run completion is activated (the box is ticked).
- 5. When the run is completed, proceed to analysis of results.
- 6. Close the program and switch the instrument off when the work with the instrument is finished.

#### Data analysis. Mx3000P and Mx3005P instruments

The obtained data are interpreted with the software of Mx3000P and Mx3005P PCR instruments. The result are interpreted by the crossing (or not crossing) of the fluorescence

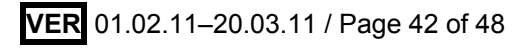

curve with the threshold line and is shown as the presence (or absence) of the Ct (cycle threshold) value in the results grid.

#### If PCR kits for detection of a single microorganism are used

Fluorescence signal is detected in two channels: the amplification product of a DNA fragment of a specific microorganism is detected in the **FAM** channel and the amplification product of the Internal Control DNA is detected in the **JOE** channel.

1. Data analysis of the specific microorganism DNA amplification

Select data in the **FAM** channel in the **Result/Amplification Plots** window of the **Analysis** module. Set the threshold line at the level of **10–20%** of the maximum fluorescence level recorded for the Positive Control (C+) in the last amplification cycle (the fluorescence level for the Positive Control is considered as equal to the nearest digital scale mark). The fluorescence curve for the Positive Control should contain a typical segment of the exponential growth of fluorescence. The threshold line can also be set by default if it fits in this range.

To select the curve of the C+ sample (or another sample) in the *Analysis Selection/Setup* window, select the required well and shift to the *Results* window.

**Note!** The selected threshold level can be used for interpretation of results obtained for the same pathogen with the given PCR kit.

2. Data analysis of the Internal Control DNA amplification

Select data in the **JOE** channel in the **Result/Amplification Plots** window of the **Analysis** module. Set the threshold line at the level of **10–20** % of maximum fluorescence level recorded for the Positive Control (**C+**) in the last amplification cycle (the fluorescence level for the Positive Control is considered as equal to the nearest digital scale mark). The fluorescence curve for the Positive Control should contain a segment of the typical exponential growth of fluorescence. The threshold line can also be set by default if it fits in this range.

**Note!** The selected threshold level can be used for interpretation of results of the amplified Internal Control DNA obtained with other STI tests for detection of a single microorganism performed with PCR kits manufactured by CRIE. The same threshold level set for the JOE channel can be used for further runs conducted with the same PCR instrument.

3. To obtain the overall results grid, activate data in both channels in the *Results/Amplification Plots* window and select the *Text Report* option in the *Area to analyze* menu list. The results grid can be exported to Excel (to do this, press the right mouse button and select the *Export Text Report to Excel* option from the menu displayed).

#### 4. Interpretation of results

Principle of interpretation

- The microorganism DNA is **found** in a sample if its Ct value is detected in the results grid in the **FAM** channel (make sure that the FAM-490 sigh is selected in the **Select a Reporter** window). The fluorescence curve should cross the threshold line in the typical exponential growth phase.
- The microorganism DNA is **not found** in a sample if **N/A** appears in the results grid in the **FAM** channel (the fluorescence curve does not cross the threshold line), whereas the **Ct** value detected in the **JOE** channel is less than **33**.
- The result is invalid if the Ct value of the sample is not detected in the FAM channel (N/A appears), whereas the Ct value in the JOE channel is either absent or greater than 33. Repeat the PCR test for such samples.

The result of analysis is considered reliable only if the results of Positive and Negative Controls of amplification as well as Negative Control of extraction are correct (see Tables 17 and 18)

Table 17

| Control | Stage for control | Ct value                                                             |                        |  |
|---------|-------------------|----------------------------------------------------------------------|------------------------|--|
|         |                   | FAM                                                                  | JOE                    |  |
| C–      | DNA extraction    | N/A (absent)                                                         | Detected Ct value < 33 |  |
| NCA     | PCR               | N/A (absent)                                                         | N/A (absent)           |  |
| C+      | PCR               | Detected Ct value is less<br>than the specified<br>boundary Ct value | Detected Ct value < 33 |  |

#### Result for controls

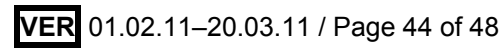

| PCR kit                                        | Ct |
|------------------------------------------------|----|
| Chlamydia trachomatis                          |    |
| HSV I, II                                      | 22 |
| CMV                                            | 55 |
| Candida albicans                               |    |
| Neisseria gonorrhoeae-screen                   |    |
| Neisseria gonorrhoeae-test                     |    |
| Neisseria gonorrhoeae                          |    |
| (1 <sup>st</sup> and 2 <sup>nd</sup> reaction) |    |
| Mycoplasma genitalium                          |    |
| Trichomonas vaginalis                          | 36 |
| Treponema pallidum                             |    |
| Ureaplasma species                             |    |
| Mycoplasma hominis                             |    |
| Gardnerella vaginalis                          |    |

#### Boundary Ct values for positive control C+ in FAM channel

#### If MULTIPRIME PCR kits are used

Fluorescence curves are analyzed in all channels used for detection. For each specific microorganism, the result of its DNA fragment amplification is detected in the specific channel defined in the PCR kit Instruction Manual and in **Table 20** (**FAM**, or **JOE**, or **ROX** channels). The result of IC DNA amplification is obtained in the **Cy5** channel if a PCR kit for detection of three microorganisms is used or in the **ROX** channel if a PCR kit for detection of two microorganisms (duplex) is used.

Interpretation of results is based on the presence or absence of **Ct** values in the channels in accordance with the channel assignment (detection of the specific microorganism DNA or IC DNA) specified in **Table 3**.

#### 1. Data analysis of IC DNA amplification

- 1.1 Select data in the required channel in the Analysis module of the Results/Amplification Plots window: the Cy5 channel if a PCR kit for detection of three microorganisms is used or the ROX channel if a PCR kit for detection of two microorganisms (duplex) is used.
- 1.2 Set the threshold line at the level of 10–20% of the maximum fluorescence level recorded for the Positive Control (C+) in the last amplification cycle (the fluorescence level for the Positive Control is considered as equal to the nearest digital scale mark). The fluorescence curve for the Positive Control should contain a segment of the typical exponential growth of fluorescence. The threshold line can also be set by default if it fits in this range.

To select positive control curve (C+) or another sample, select this sample in the result

list left to the *Amplification Plots* window and shift to the *Result* window. To activate all analyzed samples, click the *Select all* button in the right bottom corner (below the result list).

- 2. Data analysis of the specific microorganism amplification
  - The obtained results should be consistently analyzed in each channel used as described below:
- 2.1 Select the required channel in the *Results/Amplification Plots* of the *Analysis* module.
- 2.2 Set the threshold line at the level of **10–20%** of the maximum fluorescence level recorded for the Positive Control (C+) in the last amplification cycle (the fluorescence level for the Positive Control is considered as equal to the nearest digital scale mark). The fluorescence curve for the Positive Control should contain a segment of the typical exponential growth of fluorescence. The threshold line can also be set by default if it fits in this range.
- 3. To obtain the overall results grid, activate data in all channels in the *Results/Amplification Plots* window and select the *Text Report* option in the *Area to analyze* menu list. The results grid can be exported to Excel (to do this, press the right mouse button and select the *Export Text Report to Excel* option from the menu displayed).
- 4. Principle of interpretation
  - The microorganism DNA is **found** in a sample if its Ct value is detected in the results grid in the channel assigned for detection of amplified DNA fragment of this microorganism. Moreover, the fluorescence curve should cross the threshold line at the typical exponential growth phase.
  - The microorganism DNA is not found in a sample if the Ct value is not detected in the results grid in the channel assigned for detection of an amplified DNA fragment of this microorganism (the fluorescence curve does not cross the threshold line), whereas the Ct value detected in the channel assigned for the IC DNA is less than 36 (Cy5 or ROX channel for tests of the first or second group, respectively).
  - The result is **invalid** if the **Ct** value of the sample is not detected in all channels assigned for detection of amplified DNA fragment of specific microorganisms; whereas, Ct in the channel assigned for IC DNA is either absent or greater than 36. It is necessary to repeat the PCR test for such a sample.
- For automatic analysis of results, the AmpliSens<PCR kit>Results Matrix program supplied by the manufacturer can be used. The obtained data should be analyzed as

described in items 1 and 2, Ct values should be copied from the results grid in the clipboard and entered in the corresponding column of the program for the automatic result analysis.

The result of the analysis is considered reliable only if the results of Positive and Negative Controls of amplification as well as Negative Control of extraction are correct (see Table 19 and 20).

Table 19

|         |                   | Ct value                                                                |                                                                     |  |
|---------|-------------------|-------------------------------------------------------------------------|---------------------------------------------------------------------|--|
| Control | Stage for control | Channel for detection of<br>specific microorganism DNA<br>amplification | Channel for detection<br>of IC DNA<br>amplification<br>(Cy5 or ROX) |  |
| C-      | DNA extraction    | Absent                                                                  | Detected Ct value < 36                                              |  |
| NCA     | PCR               | Absent                                                                  | Absent                                                              |  |
| C+      | PCR               | Detected Ct value is less than<br>the specified boundary Ct<br>value    | Detected Ct value < 36                                              |  |

#### **Results for controls**

Table 20

#### Boundary Ct values for Positive Control of Amplification (C+)

| DCR kit (test)                               | Ct value in channel |     |     |  |
|----------------------------------------------|---------------------|-----|-----|--|
| FCR KIL (lest)                               | FAM                 | HEX | ROX |  |
| C.trachomatis / Ureaplasma / M.genitalium    | 33                  | 36  | 36  |  |
| C.trachomatis / Ureaplasma / M.hominis       | 33                  | 36  | 36  |  |
| N.gonorrhoeae / C.trachomatis / M.genitalium | 36                  | 33  | 36  |  |
| C.albicans / C.glabrata / C. krusei          | 36                  | 36  | 36  |  |
| U. parvum / U. Urealyticum                   | 36                  | 36  | 36  |  |
| HSV-typing                                   | 36                  | 33  | 36  |  |
| T.vaginalis / N.gonorrhoeae                  | 36                  | 36  | 36  |  |
| HSV/CMV                                      | 36                  | 36  | 36  |  |

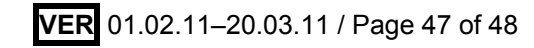

#### Example of results obtained with the Mx3000P instrument for a MULTIPRIME PCR kit

Results obtained with AmpliSens<sup>®</sup> *C.trachomatis / Ureaplasma / M.genitalium*-MULTIPRIME-FRT PCR kit:

| Well Name | Dye | Well       | Ct (dR) |
|-----------|-----|------------|---------|
| C-        | CY5 | B3         | 29.3    |
| C-        | ROX | B3         | No Ct   |
| C-        | JOE | B3         | No Ct   |
| C-        | FAM | B3         | No Ct   |
| 1         | CY5 | B4         | 29.39   |
| 1         | ROX | B4         | No Ct   |
| 1         | JOE | B4         | No Ct   |
| 1         | FAM | B4         | No Ct   |
| 2         | CY5 | B5         | (31.19) |
| 2         | ROX | B5         | No CL   |
| 2         | JOE | B5         | 21.16   |
| 2         | FAM | B5         | No Ct   |
| 3         | CY5 | B6         | 29.16   |
| 3         | ROX | <b>B</b> 6 | 31.1    |
| 3         | JOE | 86         | 25.54   |
| 3         | FAM | B6         | No Ct   |
| 4         | CY5 | B7         | 29.01   |
| 4         | ROX | B7         | No Ct   |
| 4         | JOE | B7         | No Ct   |
| 4         | FAM | B7         | No Ct   |
| 5         | CY5 | B8         | 28.96   |
| 5         | ROX | B8         | No Ct   |
| 5         | JOE | <b>B</b> 8 | 24.38   |
| 5         | FAM | 88         | 34.67   |
| 6         | CY5 | B9         | 29.06   |
| 6         | ROX | B9         | No CI   |
| 6         | JOE | B9         | 22.97   |
| 6         | FAM | B9         | No Ct   |
| C+        | CY5 | F2         | 28.74   |
| C+        | ROX | F2         | 25.03   |
| C+        | JOE | F2         | 27.11   |
| C+        | FAM | F2         | 28.8    |
| NCA       | CY5 | F4         | No Ct   |
| NCA       | ROX | F4         | No Ct   |
| NCA       | JOE | F4         | No Ct   |
| NCA       | FAM | F4         | No Ct   |

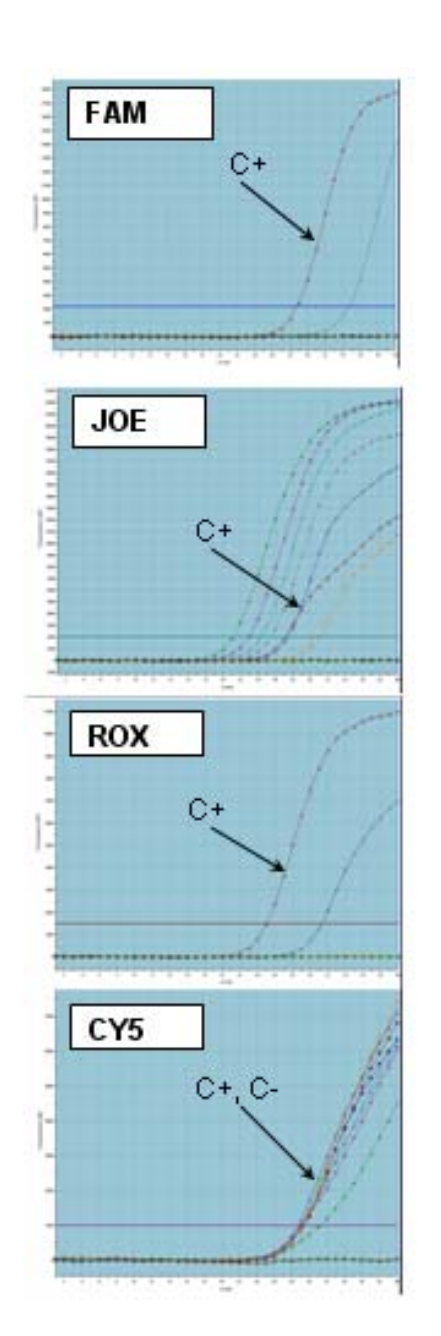

- The results for negative controls, C– and NCA, are negative; the Ct value detected for C– in the Cy5 channel (detection of IC) is less than 36. The result for positive control, C+, is positive. Ct values do not exceed the boundary Ct values in all channels. The results for controls correspond to the specified Ct values. The results for test samples are valid.
- Samples Nos. 2, 3, and 6 show the presence of DNA of the microorganisms detected in the JOE channel (*Ureaplasma* spp. in here). Sample No.3 shows the presence of DNA of microorganisms detected in the ROX channel (*Mycoplasma hominis* in here).
- Sample No. 5 shows the presence of DNA of the microorganisms detected in the FAM channel (*Chlamydia trachomatis* in here) and DNA of the microorganisms detected in the JOE channel (*Ureaplasma spp.* in here).
- Samples Nos. 1 and 4 shows the absence of DNA of analyzed microorganisms. The Ct value in the Cy5 channel (IC detection) does not exceed 36.